#### **REF. PRODUITS**

DECINDUSTRIE

REFERENCES KITELCOMA000CMD00 KITELCOMA00CMM00 KITELCOMA00PIED00 KITELCOMA00PIED01 KITELCOMA00WIFI00 KITELCOMACAMERA00 KITELCOMACAMERA00 KITELCOMARECHAR00 KITELCOMAROUPOE00

# **Documentation** Technique

# SYSTEME SHUFFLE

# **ECLAIRAGE MODULAIRE COMMUNICANT**

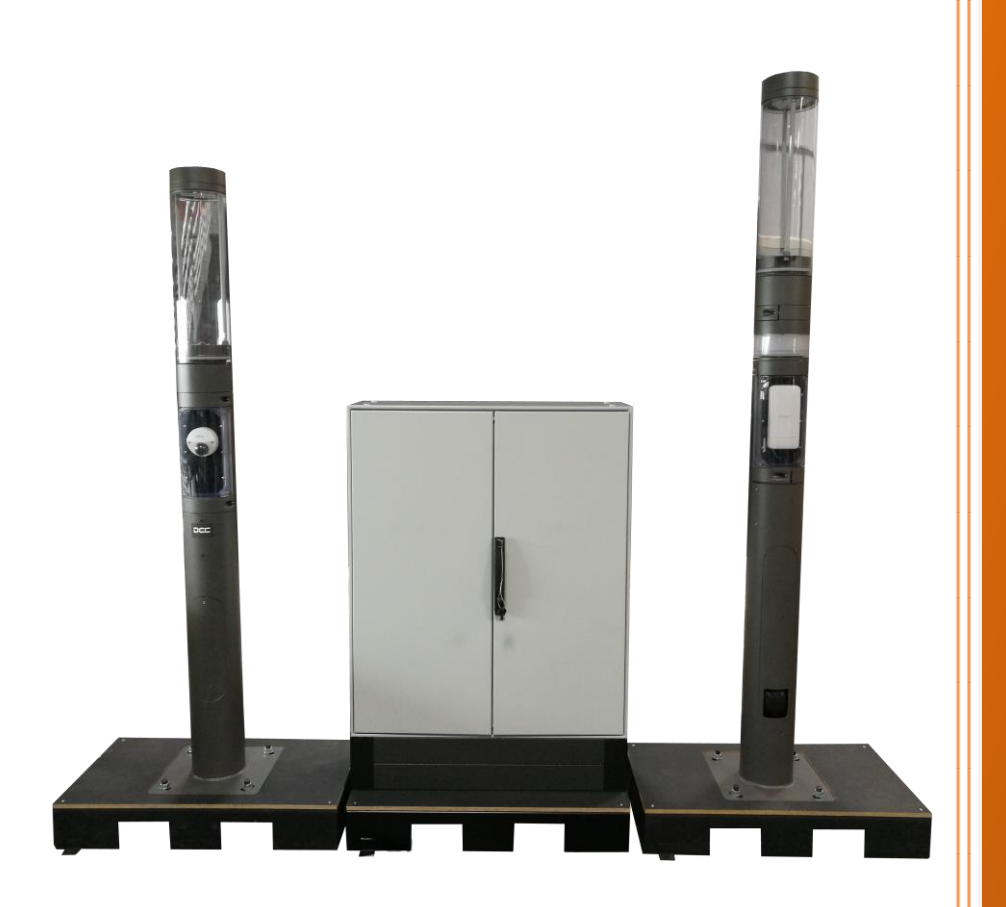

# Notice d'instruction originale

Éditée le 28/10/2019

## Réf. : DCMSHUF01V1

DEC INDUSTRIE ZAC du Monné - 3 rue du Champ du Verger 72700 ALLONNES Tél. : 02 43 21 65 50 – Fax : 02 43 39 30 78 http://www.dec-industrie.com Contact : info@dec-industrie.com

*Cette page est à remplacer par les déclarations « CE » ou d'incorporation des produits concernés lors de la reliure du dossier technique.* 

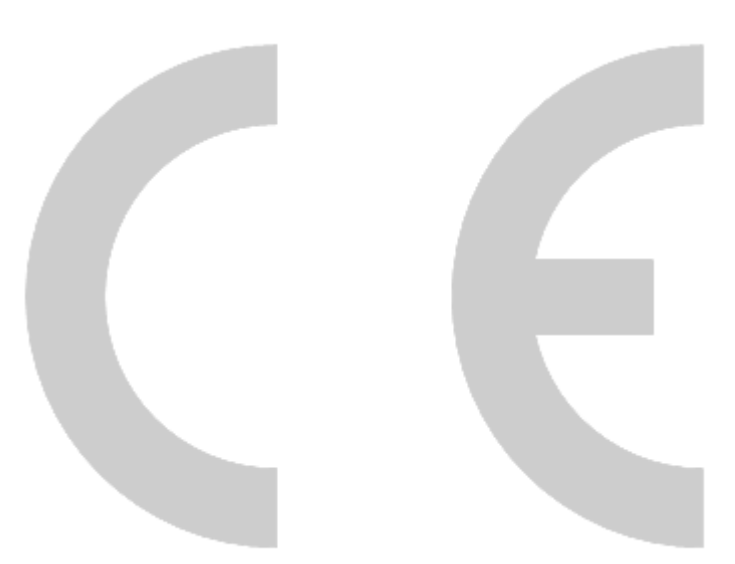

# Table des matières

| Table des matières                           | 7  |
|----------------------------------------------|----|
| Table des illustrations                      | 9  |
| 1. Remarques générales                       | 11 |
| 1.1. Droit d'auteur                          | 11 |
| 1.2. Préambule                               | 11 |
| 1.3. Produits concernés                      | 11 |
| 1.4. Symboles                                | 12 |
| 1.4.1. Protection des biens et des personnes | 12 |
| 1.4.2. Notifications                         | 12 |
| 1.4.3. Notes                                 | 13 |
| 1.5. Typographie                             | 13 |
| 1.6. Recommandations                         | 14 |
| 1.7. Caractéristiques techniques             | 16 |
| 1.8. Garantie                                | 16 |
| 2. Installation et mise en service           | 17 |
| 2.1. Manutention                             | 17 |
| 2.2. Raccordement                            | 17 |
| 2.3. Zone de circulation                     | 18 |
| 3. Généralités                               | 19 |
| 3.1. Mode de charge 3, cas B                 | 20 |
| 3.2. Connecteur de charge AC type 2          | 20 |
| 4. Description de l'équipement               | 21 |
| 4.1. Le mât d'éclairage                      | 21 |
| 4.2. Le mât de recharge                      | 22 |
| 4.3. L'armoire de gestion connectée          | 24 |
| 4.3.1. La grille d'alimentation              | 25 |
| 4.3.2. La grille de recharge                 | 26 |
| 4.3.3. La grille automate                    | 34 |
| 4.3.4. La grille de communication            | 34 |
| 4.3.5. La grille vide                        | 35 |
| 4.4. Raccordement                            | 35 |
| 5. Montage du Schuffle                       | 37 |
| 5.1. Le concept                              | 37 |

| 5.2. Montage                | 38 |
|-----------------------------|----|
| 6. L'interface de gestion   | 40 |
| 6.1. Description générale   | 41 |
| 6.1.1. Le bandeau supérieur | 41 |
| 6.1.2. La page d'accueil    | 42 |
| 6.1.3. La page Badges       | 44 |
| 6.1.4. La page messages     | 46 |
| 6.1.5. La page Aperçu       | 47 |
| 6.1.6. Mots de passe        | 48 |
| 6.1.7. La page Facturation  | 50 |
| 6.1.8. La page éclairage    | 50 |
| 7. Annexes                  | 54 |
| 7.1. Nomenclature           | 54 |
| 7.2. Schémas électriques    | 54 |

# Table des illustrations

| Figure 1 Manutention                           | 17 |
|------------------------------------------------|----|
| Figure 2 Prise électrique de raccordement      | 17 |
| Figure 3 Types de connecteur                   | 19 |
| Figure 4 Mode de charge 3, cas B               | 20 |
| Figure 5 Connecteur charge AC type 2           | 20 |
| Figure 6 Le shuffle                            | 21 |
| Figure 7 Mât d'éclairage                       | 22 |
| Figure 8 Mât de recharge                       | 23 |
| Figure 9 Trappe de raccordement                | 23 |
| Figure 10 Armoire de gestion connectée         | 25 |
| Figure 11 Grille d'alimentation                | 26 |
| Figure 12 Grille de recharge                   | 27 |
| Figure 13 Voyants de diagnostic                | 28 |
| Figure 14 Paramétrage                          | 30 |
| Figure 15 Proximity Plug (PP)                  | 31 |
| Figure 16 Control Pilot (CP)                   | 32 |
| Figure 17 Séquence de charge type              | 33 |
| Figure 18 Etat du véhicule (norme IEC 61851-1) | 33 |
| Figure 19 Grille automate                      | 34 |
| Figure 20 Grille de communication              | 35 |
| Figure 21 Synoptique de raccordement           | 36 |
| Figure 22 Le concept                           | 37 |
| Figure 23 Interconnexion des modules           | 38 |
| Figure 24 Mise en place de la bride            | 39 |
| Figure 25 Connexion Ethernet                   | 40 |
| Figure 26 Effacement de l'historique           | 41 |
| Figure 27 Bandeau supérieur                    | 42 |
| Figure 28 Page d'accueil                       | 43 |
| Figure 29 Diagnostic du contrôleur de charge   | 43 |
| Figure 30 Lecteur et badges RFID               | 44 |
| Figure 31 Déclaration d'un badge               | 46 |
| Figure 32 Liste des badges déclarés            | 46 |
| Figure 33 Fichier d'archive                    | 47 |
| Figure 34 Liste des messages                   | 47 |
| Figure 35 Aperçu d'une borne de recharge       | 48 |
| Figure 36 Mots de passe                        | 49 |
| Figure 37 Validité de l'authentification       | 49 |
| Figure 38 Récapitulatif des consommations      | 50 |
| Figure 39 Option passerelle DALI               | 51 |
| Figure 40 Diagnostic du luminaire DALI         | 52 |

Figure 41 Boutons de commande DALI Figure 42 Gestion éclairage DALI 52

53

# **1. Remarques générales**

# 1.1. Droit d'auteur

Ce manuel, y compris toutes les figures et illustrations, est protégé par des droits d'auteur. Le contenu et les droits d'auteur sur le contenu appartiennent ou sont sous le contrôle de DEC INDUSTRIE. Vous ne pouvez utiliser ou reproduire l'information que comporte le contenu qu'à des fins d'usage personnel, non commercial ou éducatif. Toute autre utilisation, reproduction, diffusion, publication ou retransmission du contenu est strictement interdite sans l'autorisation écrite du détenteur des droits d'auteur. Vous devez vous conformer à la totalité des avis, des informations et des restrictions intégrés au contenu, et ne devez pas les retirer de celui-ci.

# 1.2. Préambule

Vous venez d'acquérir un produit conçu et fabriqué par DEC INDUSTRIE, et nous vous en remercions. Nous sommes persuadés que votre acquisition vous donnera entière satisfaction durant de nombreuses années et, dans ce but, nous vous recommandons de lire attentivement l'ensemble des informations qui suivent avant d'installer votre équipement.

Malgré toute l'attention apportée à l'élaboration du présent manuel, certains points peuvent paraître incorrects ou peu clairs: si tel est le cas, n'hésitez pas à nous formuler vos remarques ou questions par courrier à DEC INDUSTRIE - 3 rue du Champ du Verger - ZAC du Monné – 72700 Allonnes ou par email : <u>support@dec-industrie.com</u>.

Les références techniques sont données à titre indicatif et non contractuelles. Elles peuvent être modifiées sans préavis en fonction des nécessités de la conception et/ou de la fabrication.

Les produits et matériels présentés dans ce document sont à tout moment susceptibles d'évoluer ou d'être modifiés tant au plan technique et d'aspect que d'utilisation. Les descriptions ne peuvent en aucun cas revêtir un aspect contractuel.

# **1.3. Produits concernés**

Sauf indication contraire, les rubriques de cette documentation concernent tous les produits dont la référence apparait sur la page de garde.

# 1.4. Symboles

Cette documentation utilise des symboles pour accentuer certaines informations. Ils sont énumérés ci-après.

## **1.4.1. Protection des biens et des personnes**

Prudence

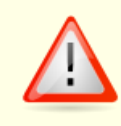

Indique un risque de casse matériel si le contexte d'utilisation n'est pas respecté.

#### Avertissement

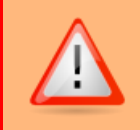

Indique un risque faible ou modéré, situation potentiellement dangereuse qui, si elle n'est pas évitée, peut entraîner des blessures mineures ou modérées.

Danger

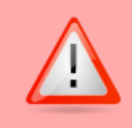

Indique un risque élevé, situation extrêmement dangereuse qui, si elle n'est pas évitée, peut entraîner la mort ou des blessures graves.

# 1.4.2. Notifications

Objectif

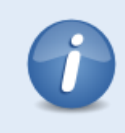

Indique un conseil ou une situation qu'il est important de respecter pour atteindre l'objectif décrit.

#### Durée de vie

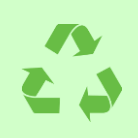

Indique un conseil ou une situation à respecter pour garantir ou augmenter la durée de vie d'un élément.

#### Référence produit

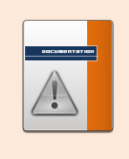

Cette rubrique ne concerne que les produits du modèle ou du type suivant : xxx

## 1.4.3. Notes

Paramètres de communication

Accès au serveur Web : http://192.168.1.xxx/

Adresse IP de l'équipement : 192.168.1.xxx

#### Identifiants de connexion

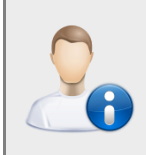

Login : « administrateur »

Mot de passe : « dec industrie »

# 1.5. Typographie

Les éléments d'une illustration :

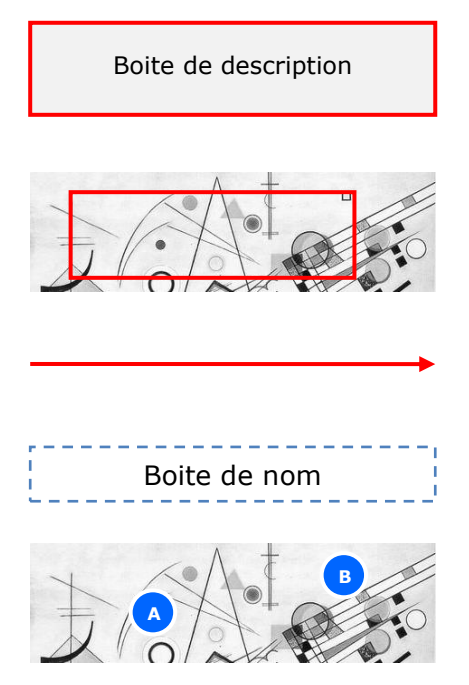

Cet élément permet de décrire un contexte, ou lorsqu'il pointe sur une zone, l'élément d'une image en particulier

Ce cadre entoure la zone décrite par une boite de description

La flèche accompagne la boite de description, et parfois le cadre, pour pointer l'élément décrit

Cet élément, superposé à un objet, permet de le nommer

Ces pointeurs, ici (A) et (B), aident à la description d'une image au sein d'un texte

Légende d'une illustration

Les éléments descriptifs d'une interface graphique :

- Messages : Voulez vous sauvegarder ?
- Boutons : Appliquer
- Voyants : Bleu, Rouge, Jaune, Vert

Chemin vers un dossier :

CD :\Documentation constructeur

Chemin vers un fichier :

CD :\Documentation constructeur\Aide\Exemple.pdf

Ligne de commande :

C:\Users\Dec>ping 192.168.1.1

Envoi d'une requête 'Ping' 192.168.1.1 avec 32 octets de données : Réponse de 192.168.1.1 : octets=32 temps<1ms TTL=254

# **1.6.** Recommandations

Avant tout essai de fonctionnement, veuillez lire attentivement le manuel technique. Nous vous informons que pour toute intervention, vous devez respecter les consignes de sécurité.

L'équipement peut être installé dans une salle ou dans un atelier disposant d'une alimentation électrique 3230V~ monophasée protégée par un disjoncteur différentiel 30mA. Le sol devra être parfaitement lisse et horizontal. Nous vous demandons de bien vouloir respecter les recommandations suivantes :

- Ne pas supprimer les dispositifs de sécurité.
- Ne pas intervenir dans l'équipement en fonctionnement ou sous tension.

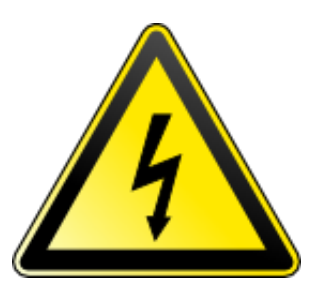

#### **DANGER ELECTRIQUE**

• Toute intervention de maintenance ou de réglage doit être réalisée sous la responsabilité d'un professeur ou d'une personne habilitée électriquement.

 Respecter le port d'E.P.I. (Equipement de Protection Individuelle) pour les interventions sur les parties électriques de l'équipement (gants, écran facial, etc.).

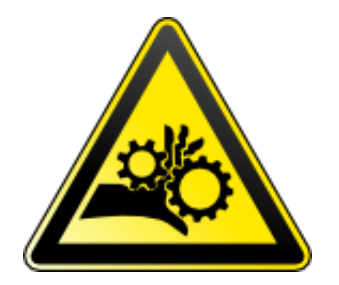

#### **RISQUE DE BLESSURE**

• Dû aux parties rotatives, courroies des axes et bandes des convoyeurs. Attendre l'arrêt complet de la machine avant d'intervenir.

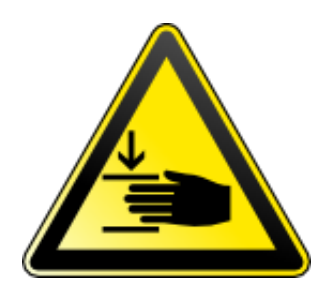

#### **RISQUE D'ECRASEMENT**

• Dû au système de prise et d'aspiration des produits et du système de blocage des barquettes.

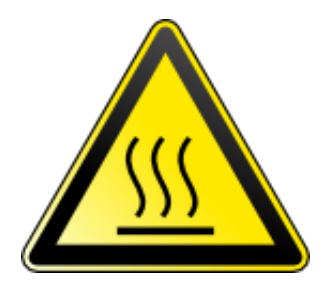

#### **R**ISQUE DE BRULURE

• Avant toute intervention sur les luminaires, veuillez attendre le refroidissement total des ampoules.

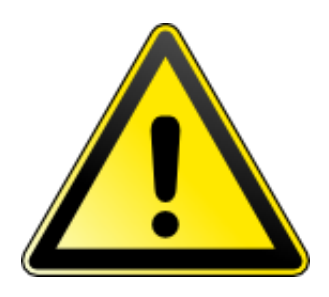

#### **AVERTISSEMENTS**

- Les interventions dans les boites de raccordement doivent toujours se réaliser hors tension.
- Une modification du câblage (dans l'armoire, le coffret ou la partie opérative) entraîne l'annulation de la certification CE. DEC Industrie décline toutes responsabilités dans le cas d'une telle modification.
- Les projecteurs à ampoule à vapeur de mercure, à ampoule à vapeur de sodium, à ampoule Iodure métallique ont par leur technologie un temps de

refroidissement nécessaire avant un rallumage. Il est par conséquent inutile d'insister sur les boutons poussoirs ou commutateurs, nous vous recommandons plutôt de visualiser les entrées ou sorties de l'automate afin de connaitre l'état de votre luminaire.

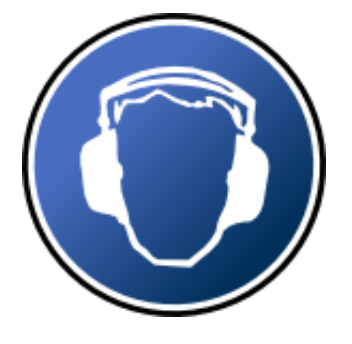

#### **PROTECTION AUDITIVE**

• En cas d'utilisation prolongée sous alarme sonore, le port d'une production auditive est obligatoire.

# **1.7. Caractéristiques techniques**

| Masse                   | 500Kg                                                                         |
|-------------------------|-------------------------------------------------------------------------------|
| Dimensions (H, L, P)    | 2800mm, 700mm, 3200mm                                                         |
| Tension d'alimentation  | 400V/50HZ (3P+N+T).                                                           |
| Pneumatique             | N/A                                                                           |
| Puissance consommée     | 5kW                                                                           |
| Niveau sonore           | N/A                                                                           |
| Raccordement électrique | Le raccordement électrique s'effectue à l'aide d'une prise de type Hypra 16A. |

## **1.8. Garantie**

La garantie sur votre équipement est de 1 an pièces et main d'œuvre. Elle exclut toutes utilisations non conformes aux recommandations techniques de la documentation ci-jointe et l'utilisation des équipements électriques ne respectant pas les consignes des fabricants.

# **2. Installation et mise en service**

# 2.1. Manutention

La manutention des différents éléments de cet équipement pédagogique s'effectue à l'aide d'un transpalette.

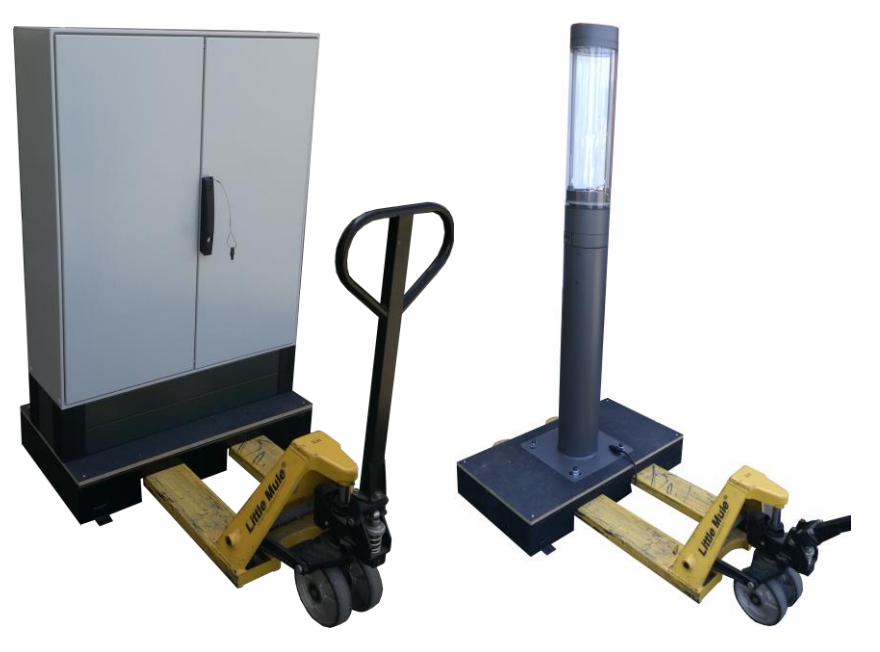

Figure 1 Manutention

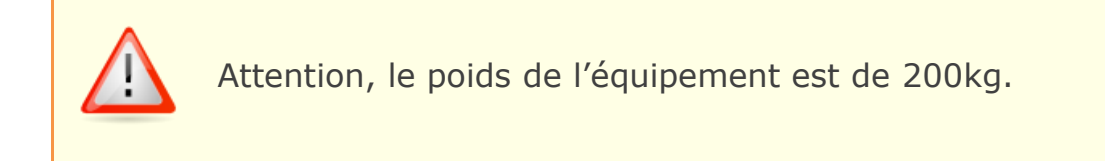

# 2.2. Raccordement

Le raccordement électrique s'effectue sur une prise murale de type 3P+N+T équipée d'une protection différentielle 30 mA.

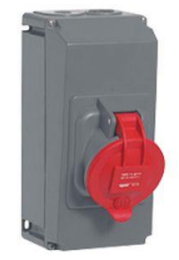

Figure 2 Prise électrique de raccordement

# 2.3. Zone de circulation

Une zone de circulation libre autour de l'équipement est à prévoir. Compter environ 1m50 de dégagement afin de pouvoir circuler librement pour intervenir sur les différents éléments.

# 3. Généralités

La recharge sur les bornes publiques constitue 5 à 10% des recharges effectuées par les utilisateurs de voitures électriques. Ce chiffre varie en fonction du taux d'équipement des régions en bornes de recharge. Les bornes de recharge publiques se trouvent en général dans des lieux en voirie, dans les parkings publics ou encore près des commerces. La recharge sur ces bornes publiques nécessite bien souvent une carte d'accès spécifique qui doit être demandée à la collectivité en charge des bornes ou à l'accueil des commerces.

Au niveau international, différents types de connecteur de charge ont été établis. On distingue les marchés nord-américain, chinois et européen. Le format du connecteur varie selon le type de charge. Le connecteur pour charge en courant continu est donc différent de celui pour une charge en courant alternatif. La matrice ci-dessous vous permet de visualiser les différents connecteurs de charge et entrées de véhicule pour chaque marché.

|               |                                | $\langle \rangle$ | *1            |
|---------------|--------------------------------|-------------------|---------------|
| Charging mode | Type 1                         | Type 2            | GB/T Standard |
| Mode 2        | V <sup></sup> V <sup>-</sup> 8 |                   |               |
| Mode 3 case b |                                |                   |               |
| Mode 3 case c | 9                              | §** 8             | <i>y</i> co 📾 |
| Mode 4        | <b>A</b>                       | <b>9</b> 28 8     |               |

Figure 3 Types de connecteur

## 3.1. Mode de charge 3, cas B

Dans le mode de charge 3, le dispositif de protection contre le courant résiduel est déjà intégré dans la station de charge. Celle-ci assure la communication avec le véhicule, permettant ainsi de le recharger jusqu'à 63 A triphasés. Dans le cas de charge B, le connecteur du câble de charge enfichable est branché dans l'entrée du véhicule, tandis que le connecteur de l'infrastructure est raccordé à la borne de charge de la station de charge. C'est le mode de charge retenu pour l'équipement pédagogique fourni.

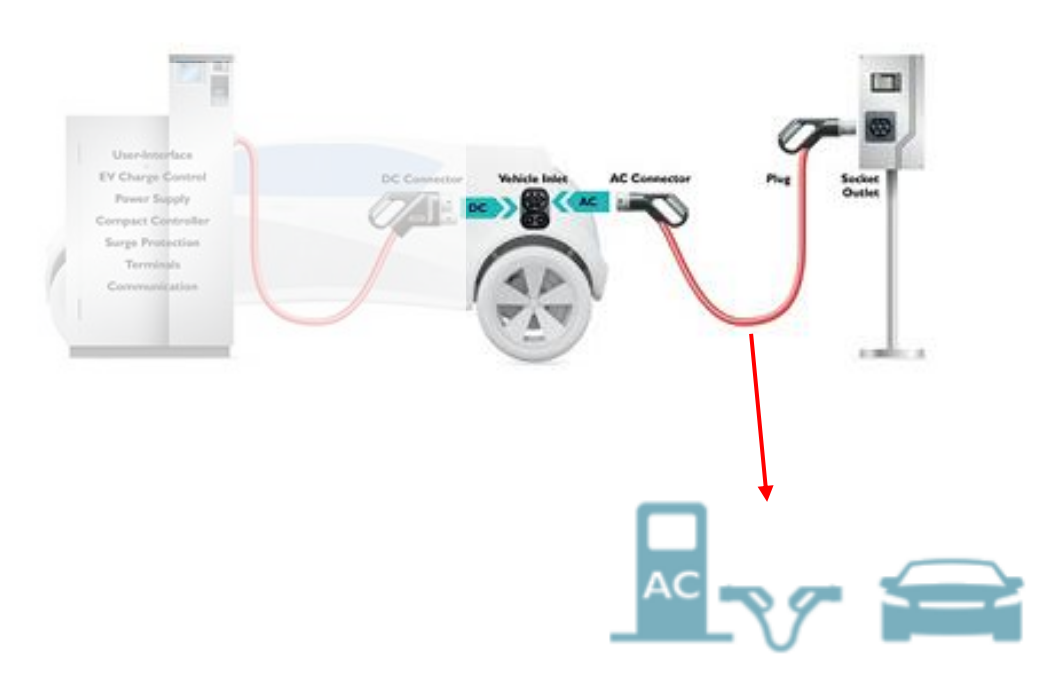

Figure 4 Mode de charge 3, cas B

#### **3.2. Connecteur de charge AC type 2**

Validée en tant que standard européen, la prise Type 2 est aujourd'hui proposée sur la plupart des véhicules de série en complément et/ou en option de la prise domestique. Pour la charge AC, le véhicule comprend un convertisseur AC/DC. Ce dernier transforme le courant alternatif en courant continu, nécessaire pour recharger les batteries. Les connecteurs de véhicule pour charge AC permettent de réaliser une charge AC en mode 2 et 3, selon une puissance de charge allant jusqu'à 43 kW.

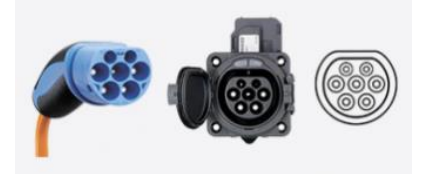

Figure 5 Connecteur charge AC type 2

# 4. Description de l'équipement

Le système Shuffle est un dispositif d'éclairage modulaire qui se présente sous forme d'un mât constitué d'une embase et d'équipements pré-câblés à raccordement rapide. La diversité des modules proposés par le constructeur permet de répondre aux enjeux de la SmartCity et aux exigences normatives NCF17-200 (Conception d'une installation d'Eclairage Extérieur), NFC14-100. Le système est composé de deux mâts d'éclairages montés sur une structure simulant un trottoir et d'une armoire de gestion connectée.

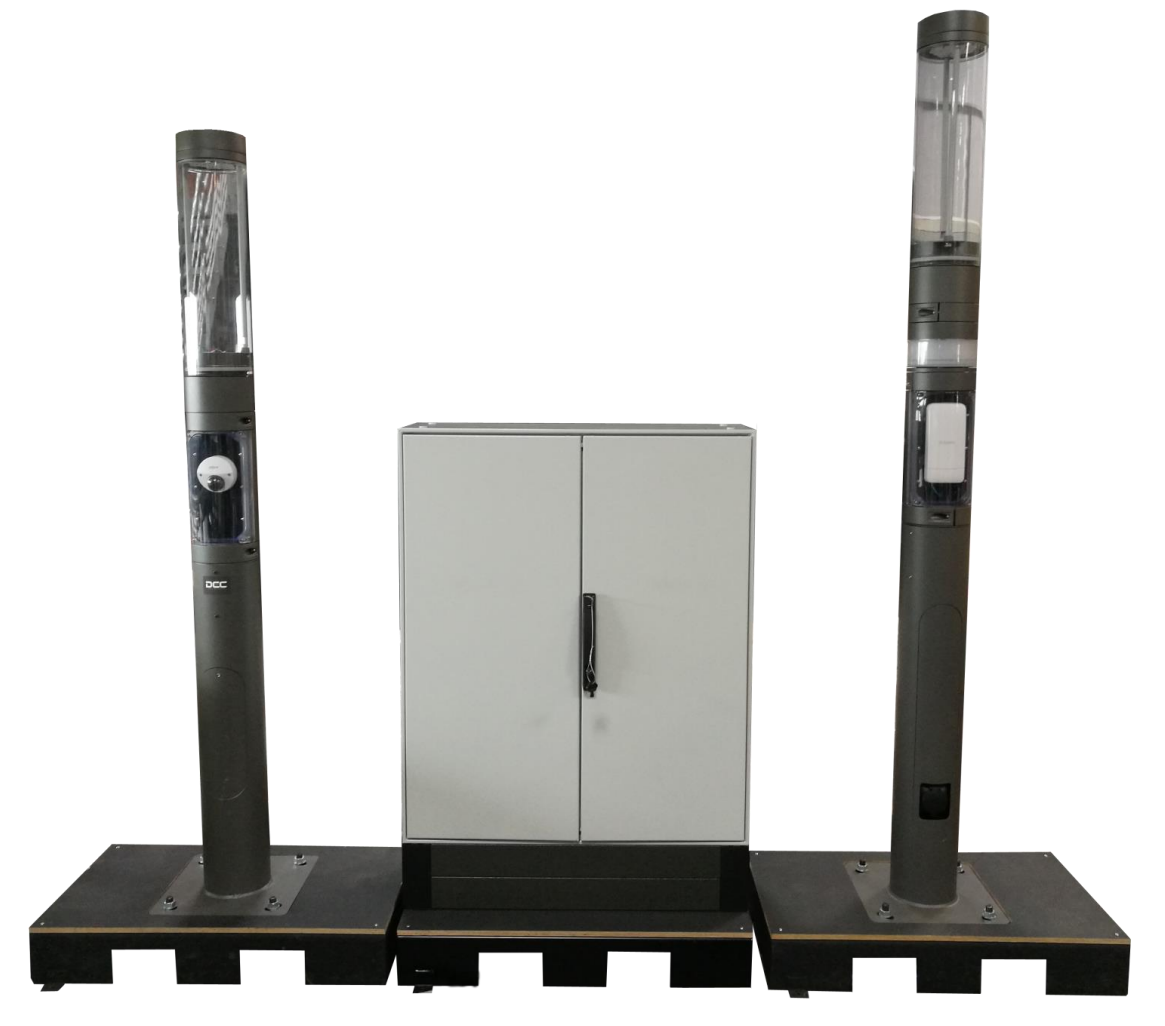

Figure 6 Le shuffle

## 4.1. Le mât d'éclairage

Il est composé de plusieurs modules interconnectables montés sur un mât d'une hauteur maximum de 1m20 équipé d'une ouverture donnant sur le module de raccordement :

• raccordement pour câble RJ45 de la borne WIFI

• raccordement électrique permettant la distribution du bus DALI et de la puissance sur tous les modules interconnectés.

Les modules interconnectables sont :

- un module d'éclairage 360° d'une hauteur de 820mm et d'un diamètre de 200mm. Il est équipé d'une platine de 20 LED pilotable à l'aide d'un ballast électronique communicant sur bus DALI.
- un module caméra IP/POE (Dahua) d'une résolution de 2 Mégapixels fonctionnant de jour comme de nuit et compatible avec un enregistreur vidéo.

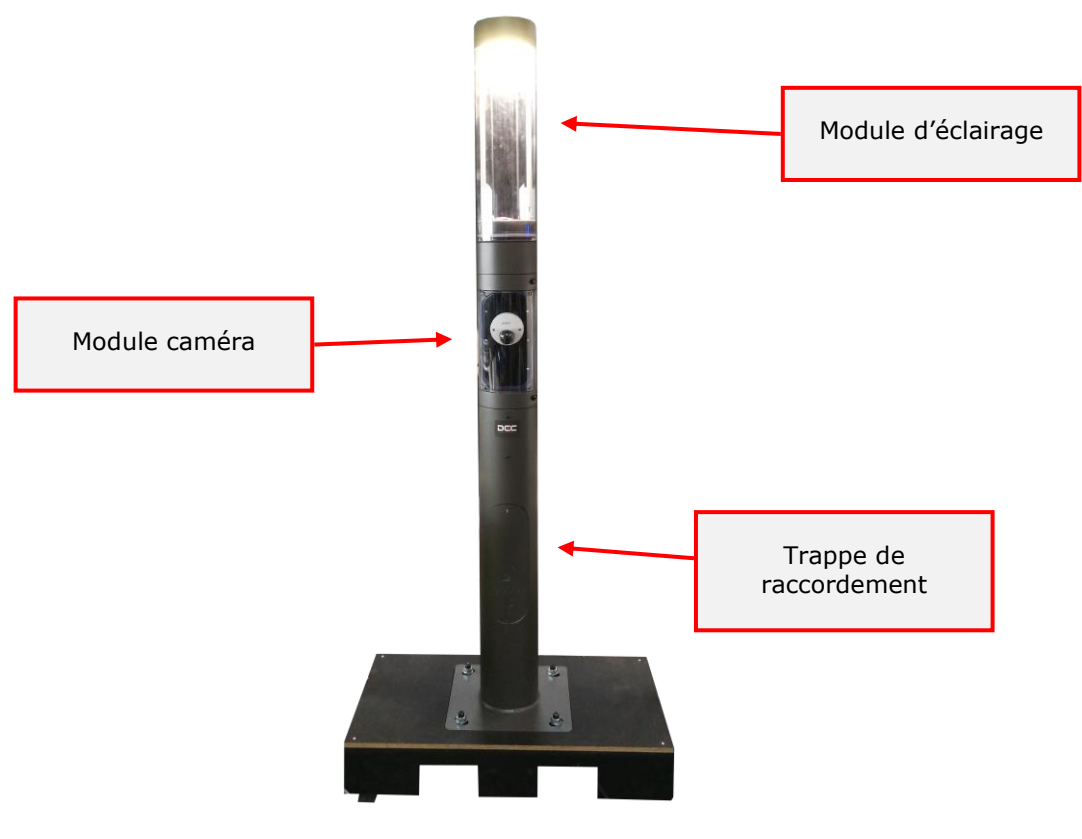

Figure 7 Mât d'éclairage

# 4.2. Le mât de recharge

Il est similaire au mât d'éclairage mais intègre en plus le dispositif de recharge de véhicule comprenant :

- une prise Type 2 pour le raccordement et la recharge du véhicule
- un bornier pour le raccordement du système de recharge provenant de l'armoire
- un module de signalisation permettant de visualiser l'état de la borne de recharge (vert/bleu -> borne de recharge disponible/indisponible).

Le mât de recharge peut-être également équipé d'un module point d'accès wifi POE 300 Mbps 2.4Ghz.

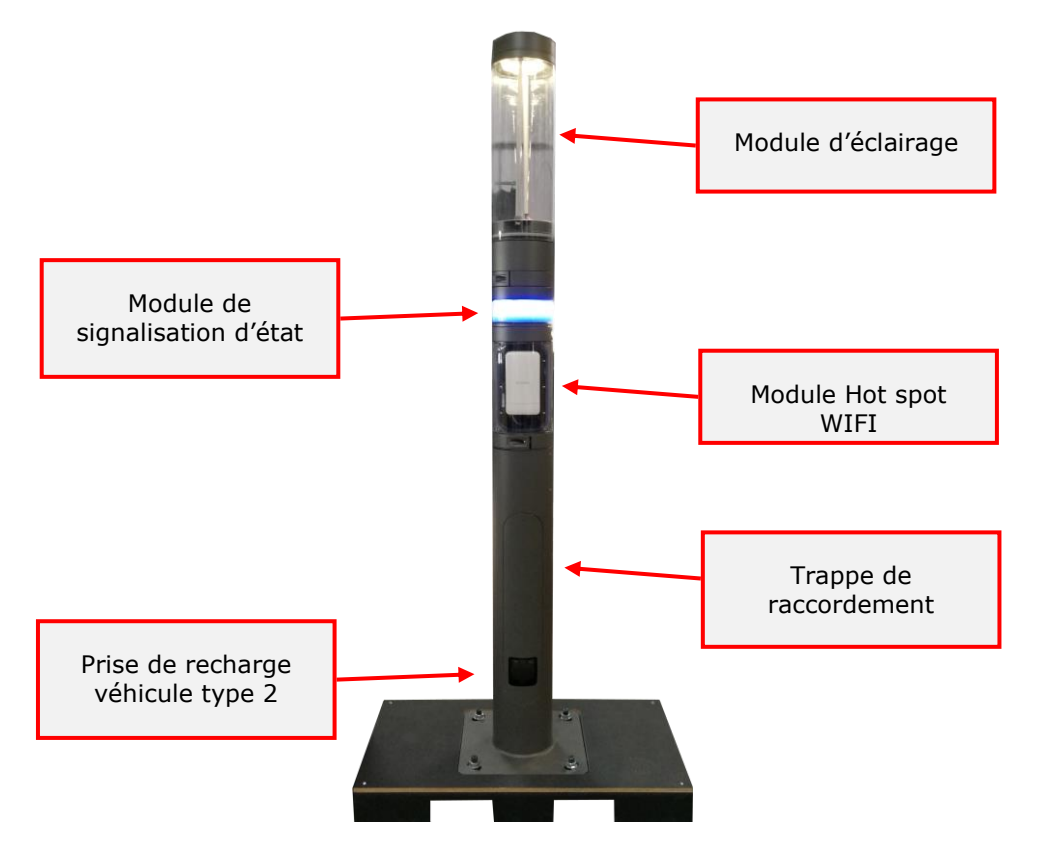

Figure 8 Mât de recharge

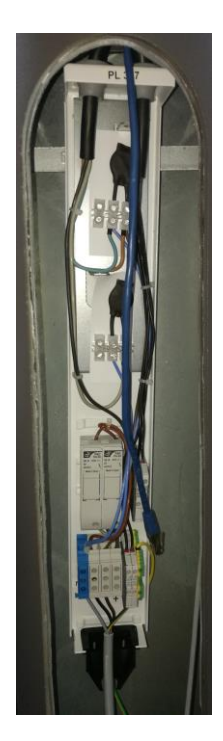

Figure 9 Trappe de raccordement

# 4.3. L'armoire de gestion connectée

L'armoire de gestion est équipée de grilles non câblées destinées au pilotage des mâts :

- 1 grille permettant l'alimentation générale de l'armoire et la gestion de l'éclairage par un interrupteur crépusculaire astronomique. Elle est équipée d'une centrale de mesure communicante.
- 1 grille permettant de piloter la recharge d'un véhicule électrique équipé d'une prise de type 2.
- 1 grille permettant de superviser l'ensemble du système à l'aide d'un automate programmable.
- 1 grille permettant de connecter au réseau Ethernet le module camera et le module Hot Spot Wifi à l'aide d'un routeur POE.
- 1 grille vide permettant de rajouter des options supplémentaires comme par exemple la communication par fibre optique ou la prise en charge d'une deuxième borne de recharge.

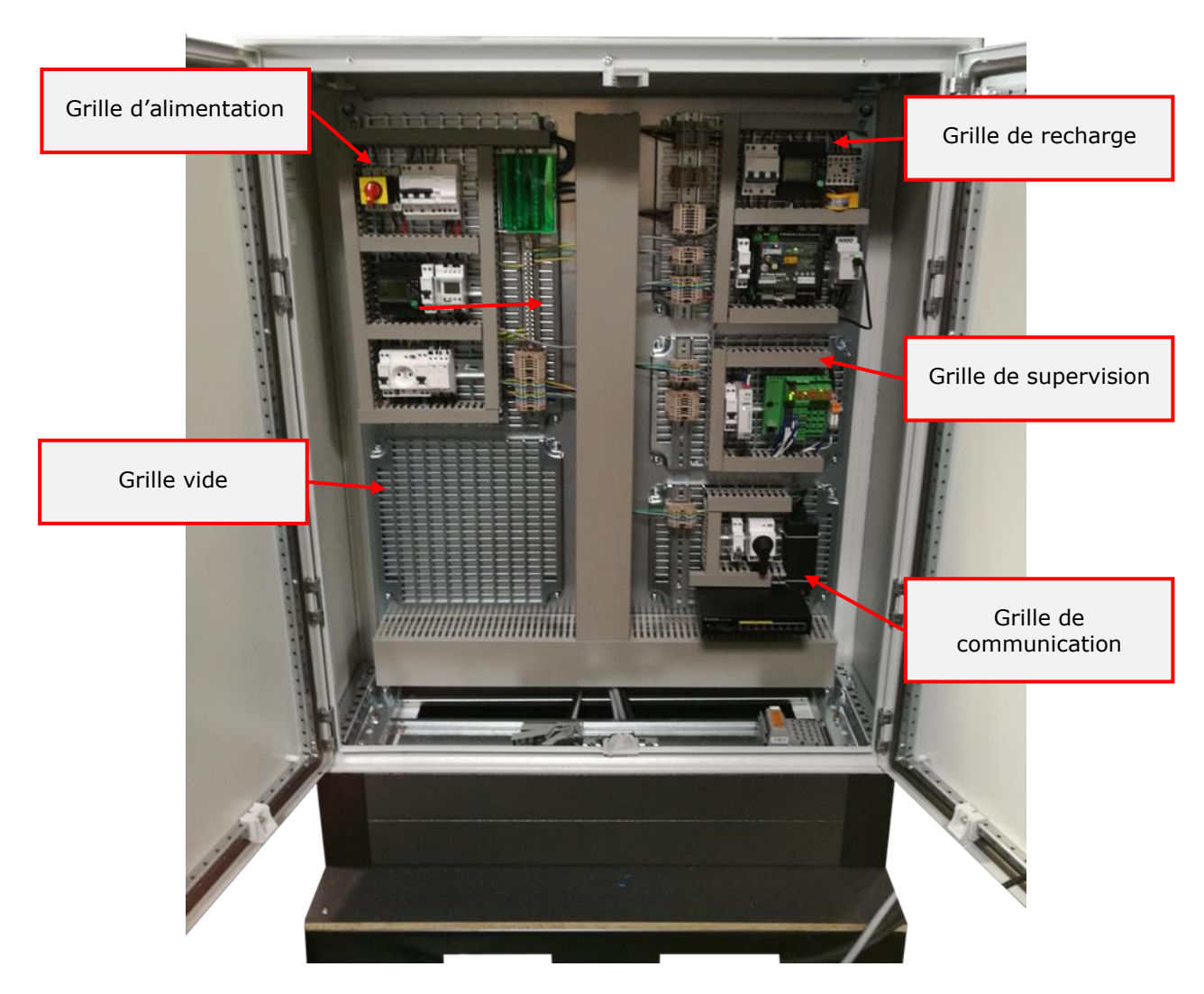

Figure 10 Armoire de gestion connectée

## 4.3.1. La grille d'alimentation

Elle intègre les différents dispositifs de protections électriques ainsi que la centrale de mesure générale. Celle-ci affiche l'ensemble de toutes les consommations électriques de l'équipement. L'interrupteur crépusculaire gère l'allumage automatique des mâts durant des plages définies.

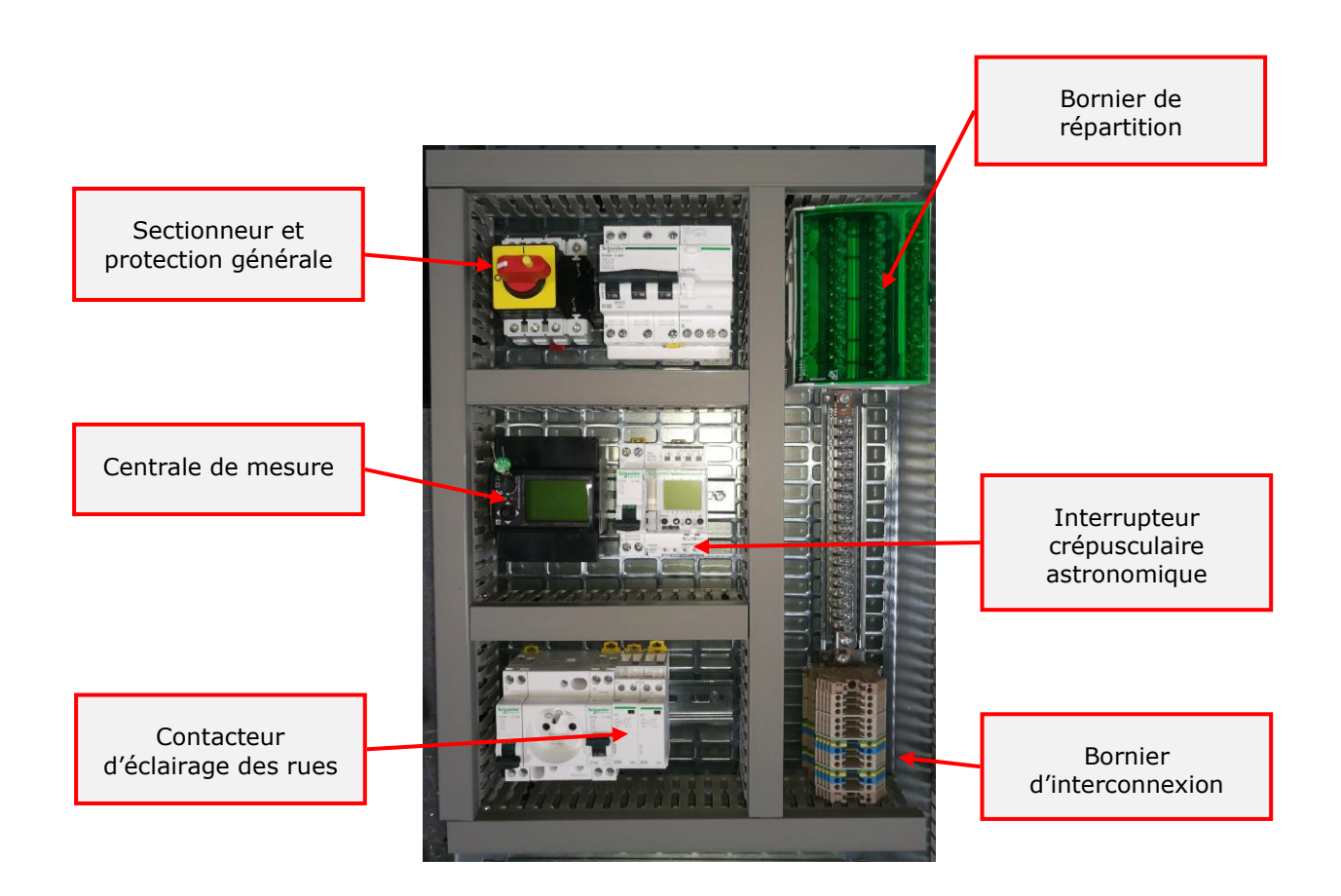

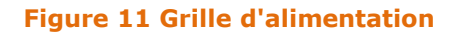

## **4.3.2. La grille de recharge**

La fonction de recharge du véhicule est assurée par l'automate de charge Phoenix Contact couplé à un dispositif de surveillance du courant différentiel.

L'automate de charge EV-CC-AC1-M3-CC-SER-PCB sous forme de circuit imprimé sert à la recharge des véhicules électriques sur le réseau à courant alternatif triphasé via le contacteur de ligne (selon la norme CEI 61851-1, Mode 3).Optimisé pour les stations de recharge avec un connecteur de charge pour véhicule, monté en fixe. Toutes les fonctions de recharge sont déjà intégrées.

Le module à courant résiduel différentiel sert à détecter un courant de défaut AC et DC dans les points de recharge à courant alternatif.

La centrale de mesure permet de totaliser et visualiser les consommations de la borne de recharge dans l'interface graphique de l'automate de gestion Phoenix Contact.

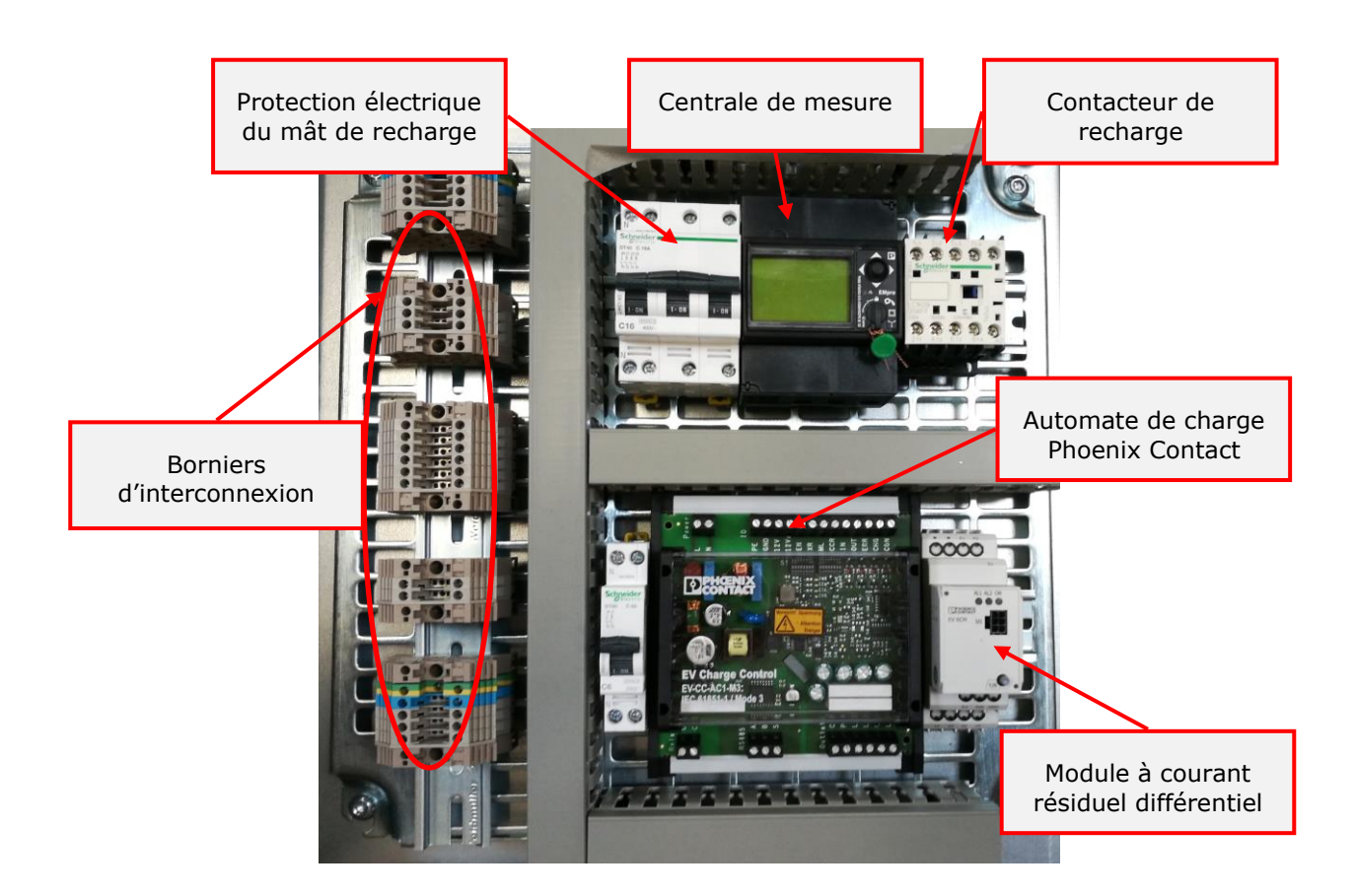

Figure 12 Grille de recharge

#### 4.3.2.1. L'automate de charge

Le contrôleur de charge EV Charge Control Basic est exclusivement utilisé pour contrôler et surveiller la recharge des véhicules électriques sur le réseau électrique triphasé en mode charge 3.

Le contrôleur de charge est conçu pour contrôler le contacteur utilisé pour établir la connexion entre le réseau électrique et le véhicule électrique. Il a une interface de communication via laquelle les données d'état peuvent être lues et les signaux de contrôle peuvent être écrits. Le contrôleur de chargement surveille les signaux Control Pilot (CP) et Proximity Plug (PP).

Le signal de commande pilote (CP) a les fonctions suivantes:

- Détection de la connexion du conducteur de protection
- Détection de l'état du véhicule: véhicule non connecté, véhicule connecté, véhicule prêt pour la charge, ventilation requise, erreur
- Transmission du statut du contrôleur de charge: prêt, pas prêt, erreur
- Spécification du courant de charge maximum disponible pour le véhicule via un signal PWM

Le contrôleur de charge détecte le connecteur de charge inséré et la capacité de transport de courant du connecteur de charge et du câble de charge via le signal de proximité (PP). Le codage de résistance dans le connecteur de charge est utilisé à cette fin.

Le contrôleur de charge est utilisé pour activer ou désactiver le verrouillage du connecteur de charge dans la station de charge en fonction de l'état.

Le processus de charge peut également être influencé et surveillé via l'interface de communication RS485.

Des voyants de diagnostic sont présents sur le contrôleur. La signification de ceux-ci est décrite ci-dessous.

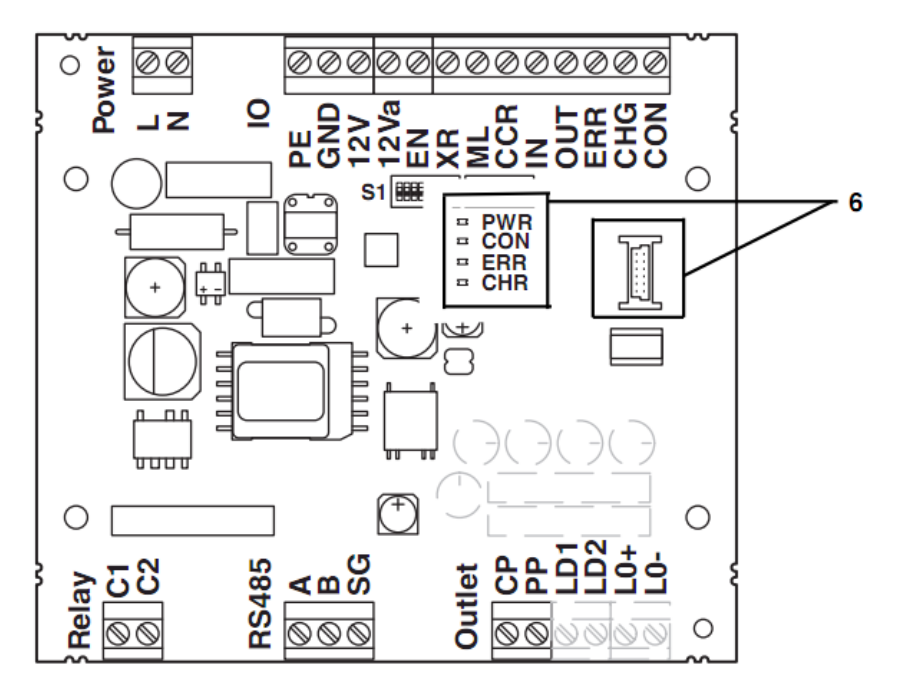

| Nom |           | Couleur | Etat       | Description                                                                                  |
|-----|-----------|---------|------------|----------------------------------------------------------------------------------------------|
| PWR | Puissance | Vert    | Fixe       | Chargeur prêt                                                                                |
|     |           |         | Clignotant | Chargeur en cours de démarrage                                                               |
| CON | Connecté  | Jaune   | Fixe       | Câble de chargement connecté entre la station et le véhicule                                 |
|     |           |         | Clignotant | Câble de chargement connecté à la station et verrouillé                                      |
| ERR | Erreur    | Rouge   | Fixe       | Erreur                                                                                       |
|     |           |         | Clignotant | Erreur provenant du véhicule ou du câble de charge                                           |
| CHR | Charge    | Bleu    | Fixe       | Contacteur de charge fermé                                                                   |
|     |           |         | Clignotant | Véhicule connecté, courant de charge prêt,<br>signal PWM allumé, contacteur de charge ouvert |

Figure 13 Voyants de diagnostic

Le contrôleur est équipé de deux ensembles d'interrupteurs S1 et S2 dédiés au paramétrage. Les réglages pour l'équipement sont matérialisés en rouge.

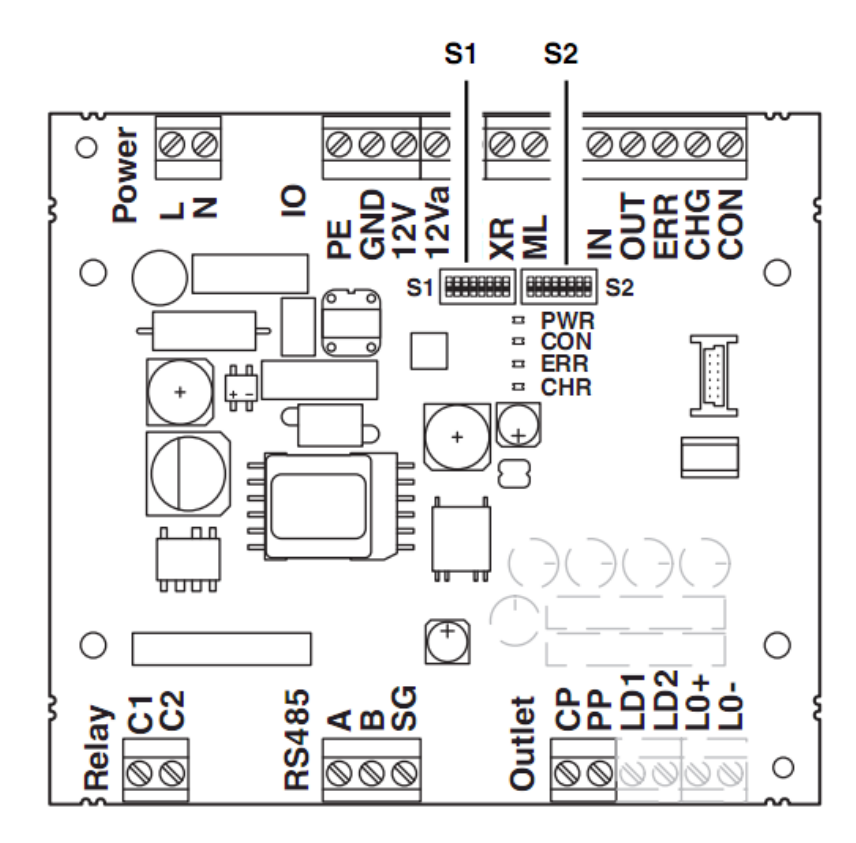

|            | N°                                                                                                    | Nom              | Etat  |                                       | D                                      | escription                      |                          |  |  |  |
|------------|----------------------------------------------------------------------------------------------------|------------------|-------|---------------------------------------|----------------------------------------|---------------------------------|--------------------------|--|--|--|
|            | 1                                                                                                    |                  | On    | Station de charge                     | e avec connecteu                       | r de véhicule intégré           | é (type C)               |  |  |  |
|            | T                                                                                                    |                  | OFF   | Station de recha                      | courant sur l'infrast                  | astructure (type B)             |                          |  |  |  |
|            | 2                                                                                                    | Entráo VD        | ON    | L'entrée XR est é                     | entrée XR est évaluée, XR=0 -> Etat F  |                                 |                          |  |  |  |
|            | 2                                                                                                    | EILIPE AK        | OFF   | L'entrée XR n'est pas évaluée         |                                        |                                 |                          |  |  |  |
|            | 3                                                                                                    | Fonction         | ON    | Verrouillage de la configuré          | a connexion sur le                     | e signal de l'entrée N          | /L, peut être            |  |  |  |
|            |                                                                                                    | verrouillage     | OFF   | Connexion verro                       | uillée à l'état B                      |                                 |                          |  |  |  |
|            | 4                                                                                                    | Autorisation     | ON    | Câble de charge                       | 13A non autorisé                       |                                 |                          |  |  |  |
|            | 2 Entrée XR ON L'entrée XR est évaluée, XR=0 -> Etat F   3 Fonction verrouillage OFF L'entrée XR n'est pas évaluée   3 Fonction verrouillage ON Verrouillage de la connexion sur le signal de l'entrée ML, peut être configuré   4 Autorisation câble 13A ON Câble de charge 13A non autorisé   5 Autorisation câble 13A OFF Câble de charge 13A autorisé   5 Réglage du courant de charge Selon entrée CCR CCR=0 CCR=1   5 Réglage du courant de charge Selon entrée CCR CCR=0 CCR=1   5 Selon entrée CCR CCR=0 CCR=1   5 Selon entrée CCR CCR=0 CCR=1   5 Selon entrée CCR CCR=0 CCR=1   5 Selon entrée CCR CCR=0 CCR=1   5 Selon entrée CCR CCR=0 CCR=1   5 Selon entrée CCR CCR=0 CCR=1   5 Selon entrée CCR CCR=0 CCR=1   6 Selon entrée CCR CCR=0 CCR=1   6 Selon entrée CCR Selon entrée CCR CCR=1 |                  |       |                                       |                                        |                                 |                          |  |  |  |
| <b>S</b> 1 |                                                                                                    |                  |       | Selon entrée CCF                      | २                                      | CCR=0                           | CCR=1                    |  |  |  |
| 01         | 5                                                                                                    | Réglage du       |       | 5=Off                                 | 6=Off                                  | 16A                             | 8A                       |  |  |  |
|            | +                                                                                                    | courant de       |       | 5=Off                                 | 6=On                                   | 20A                             | 10A                      |  |  |  |
|            | 6                                                                                                    | charge           |       | 5=On                                  | 6=Off                                  | 32A                             | 13A                      |  |  |  |
|            |                                                                                                    |                  |       | 5=On                                  | 6=On                                   | 63A                             | 20A                      |  |  |  |
|            |                                                                                                    | Evaluation       | ON    | Evaluation en ac                      | cord avec la norm                      | e GB/T 18487.1                  |                          |  |  |  |
|            | 7                                                                                                    | du<br>connecteur | OFF   | Evaluation en ac                      | cord avec la norm                      | e IEC 61851-1                   |                          |  |  |  |
|            | 0                                                                                                    | Option de        | ON    | Aucun verrouilla<br>confirmation de   | ge du connecteur<br>verrouillage par L | de charge et évalua<br>D1 / LD2 | ition de la              |  |  |  |
|            | ð                                                                                                    | verrouillage     | OFF   | Verrouillage du c<br>verrouillage par | connecteur de cha<br>LD1 / LD2         | arge et évaluation de           | e la confirmation de     |  |  |  |
|            | 4                                                                                                    | Vitesse          | ON    | 19200                                 |                                        |                                 |                          |  |  |  |
|            | T                                                                                                    | RS485            | OFF   | 9600                                  |                                        |                                 |                          |  |  |  |
| 57         |                                                                                                    | Adresse          | ON=1  | 0, 0, 0, 0, 1 = Adr                   | resse 1 / 0, 0, 0, 1                   | 1, 0 = Adresse 2 / 0            | , 0, 0, 1, 1 = Adresse 3 |  |  |  |
| 32         | 2-6                                                                                                    | Modbus           | OFF=0 |                                       | / 1, 1, 1, 1                           | , 0 = Adresse 30 /              | 1, 1, 1, 1, 1 = Réservé  |  |  |  |
|            | 7 +<br>8                                                                                                    | Non utilisé      | OFF   |                                       |                                        |                                 |                          |  |  |  |

#### Figure 14 Paramétrage

#### 4.3.2.1.1. Proximity Plug (PP)

La prise de proximité (PP) est utilisée pour détecter la présence d'un connecteur dans la station de charge et pour déterminer sa capacité de courant de charge. La capacité de transport de courant est identifiée conformément à la norme CEI 61851-1 au moyen d'une résistance Rc. L'appareil mesure la valeur de la résistance via le signal PP (Proximity Plug) et détermine la capacité de transport de courant du câble de charge raccordé. Le codage du courant admissible pour la valeur de résistance est défini dans la norme CEI 61851-1.

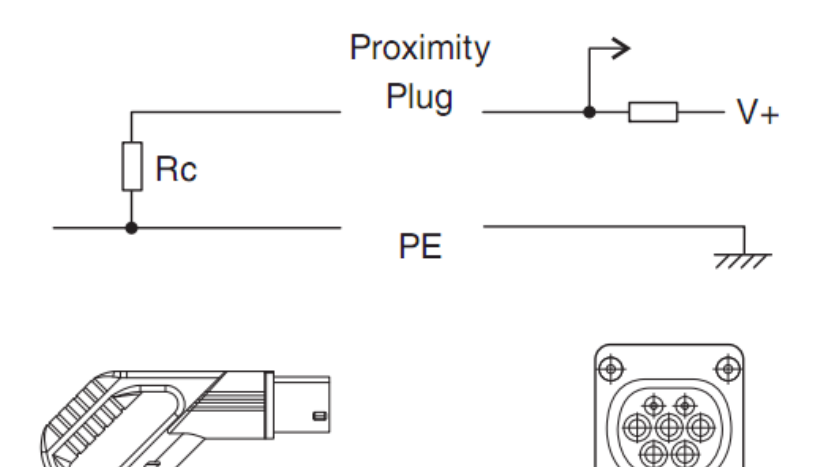

| Rc resistance value<br>according to the stan-<br>dard | Tolerance range | Resulting current carry-<br>ing capacity |
|-------------------------------------------------------|-----------------|------------------------------------------|
| -                                                     | < 75 Ω          | Error                                    |
| 100 Ω                                                 | 75 Ω 150 Ω      | 63 (70) A                                |
| 220 Ω                                                 | 150 Ω 330 Ω     | 32 A                                     |
| 680 Ω                                                 | 330 Ω 1000 Ω    | 20 A                                     |
| 1500 Ω                                                | 1000 Ω 2200 Ω   | 13 A                                     |
| -                                                     | > 2200 Ω        | 0 A                                      |

#### Figure 15 Proximity Plug (PP)

Selon la norme GB/T 18487.1, un connecteur de charge est détecté lorsque S1 / DIP 7 est réglé sur ON, et que une valeur de résistance de 0  $\Omega$  est détectée sur le connecteur de proximité. Le codage de la capacité de transport de courant sur la station de charge n'est pas fourni.

#### 4.3.2.1.2. Control Pilot (CP)

Par le signal CP (Control Pilot), l'état actuel du véhicule est transmis via la valeur de tension Va (signal PWM). L'affectation de la valeur de tension aux états du véhicule est définie dans la norme CEI 61581-1.

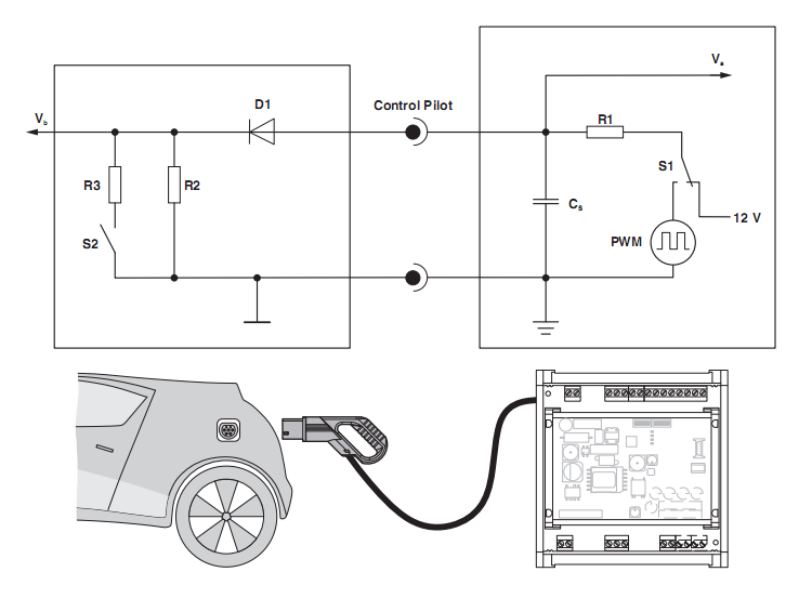

#### Figure 16 Control Pilot (CP)

| Vehicle<br>status | Status                            | Description                                                                                                    | Signal CP  |
|-------------------|-----------------------------------|----------------------------------------------------------------------------------------------------|------------|
| Α                 | No vehicle connected              |                                                                                                    | 12 V       |
| В                 | Vehicle connected                 | Voltage at the CP signal drops to 9 V.                                                                                                    | 9 V        |
|                   |                                   | Resistance R2 in vehicle detected.                                                                                                    |            |
|                   |                                   | The voltage value at the CP signal is the result of the series con-<br>nection of resistor R1 in the charging controller, diode D in the ve-<br>hicle, and resistor R2 in the vehicle at 12 V.                                                                                                    |            |
|                   |                                   | When the charging station is ready to supply energy, the PWM sig-<br>nal is switched on. The ready-to-charge state can be reached<br>using input EN or the RS-485 communication interface. The pulse<br>width codes the permissible charging current that the vehicle may<br>take from the charging infrastructure. |            |
|                   |                                   | The coding is shown in Table "Controlling the maximum charging current that may be taken according to IEC 61851-1" on page 30.                                                                                                    |            |
|                   |                                   | B1 (9 V DC): EVSE not ready yet                                                                                                    |            |
|                   |                                   | B2 (9 V PWM): EVSE ready                                                                                                    |            |
| С                 | Charging without ventila-<br>tion | If the vehicle detects the PWM signal, the vehicle connects an-<br>other resistor R3 parallel to R2 via switch S2. The resulting voltage                                                                                                    | 6 V or 3 V |
| D                 | Charging with ventilation         | The charging controller connects the mains voltage to the vehicle via a charging contactor and a charging cable. The charging pro-<br>cess begins.                                                                                                    |            |
|                   |                                   | By default upon delivery, charging process D is not supported, and the charging process is aborted.                                                                                                    |            |
|                   |                                   | Charging in status D can be supported using a configuration.<br>When configuring a digital output for the "status D" event, an exter-<br>nal ventilation can be connected. This ventilation is not monitored.<br>The ventilation must be monitored using suitable measures.                                         |            |

| Vehicle<br>status | Status                                            | Description                                                                                                    | Signal CP |
|-------------------|---------------------------------------------------|----------------------------------------------------------------------------------------------------|-----------|
| В                 | Charging stopped                                  | The charging process can be aborted via the charging station or via the vehicle.                                                                                                    | 9 V       |
|                   |                                                   | Switching off via the charging station: The charging station<br>switches off the PWM signal and indicates the end of the charging<br>process. The vehicle opens S2 and the charging controller discon-<br>nects the charging contactor again and with it the voltage from the<br>charging cable. If S2 is not opened within 3 seconds after switch-<br>ing off the PWM signal, the charging process is stopped, indepen-<br>dent of the vehicle status. |           |
|                   |                                                   | Switching off via the vehicle: The vehicle disconnects resistor R3 again via S2. The vehicle stops the charging process and opens S2. The charging controller disconnects the charging contactor again and with it the voltage from the charging cable.                                                                                                    |           |
| A                 | Vehicle disconnected<br>from the charging station |                                                                                                    | 12 V      |

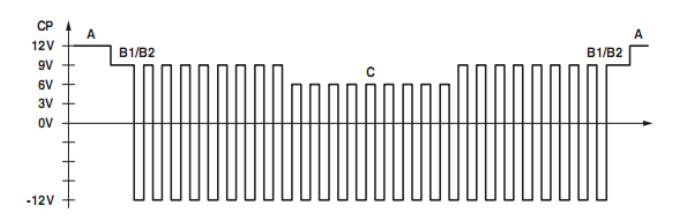

#### Figure 17 Séquence de charge type

| Vehicle<br>status | Vehicle<br>connected | S2 <sup>*</sup> | Charging possible | Va <sup>†</sup>       | Description                                                                                                    |
|-------------------|----------------------|-----------------|-------------------|-----------------------|----------------------------------------------------------------------------------------------------|
| Α                 | No                   | Open            | No                | 12 V                  | Vb <sup>‡</sup> = 0 V                                                                                                    |
|                   |                      |                 |                   |                       | A1 (12 V DC): No vehicle connected                                                                                                    |
|                   |                      |                 |                   |                       | A2 (12 V PWM): Only temporary transition state,<br>enters the A1 state                                                                                               |
| В                 | Yes                  | Open            | No                | 9 V                   | R2 detected                                                                                                    |
|                   |                      |                 |                   |                       | B1 (9 V DC): EVSE** not ready yet                                                                                                    |
|                   |                      |                 |                   |                       | B2 (9 V PWM): EVSE ready <sup>††</sup>                                                                                                    |
| С                 | Yes                  | Closed          | Vehicle           | 6 V                   | $R3 = 1.3 \text{ k}\Omega \pm 3\%$                                                                                                    |
|                   |                      |                 | ready             |                       | Ventilation not required                                                                                                    |
|                   |                      |                 |                   |                       | C1 (6 V DC): EVSE not ready, charging process<br>aborted. Transition state; possible as a perma-<br>nent state only in the event of a simplified Con-<br>trol Pilot. |
|                   |                      |                 |                   |                       | C2 (6 V PWM): Charging process active                                                                                                    |
| D                 |                      |                 |                   | 3 V                   | R3 = 270 Ω ±3%                                                                                                    |
|                   |                      |                 |                   |                       | Ventilation of the charging area required                                                                                                    |
|                   |                      |                 |                   |                       | D1 (6 V DC): EVSE not ready, charging process<br>aborted. Transition state; possible as a perma-<br>nent state only in the event of a simplified Con-<br>trol Pilot. |
|                   |                      |                 |                   |                       | D2 (6 V PWM): Charging process active                                                                                                    |
| E                 | Yes                  | Open            | No                | 0 V                   | Vb = 0: EVSE                                                                                                    |
|                   |                      |                 |                   |                       | Mains problem or mains not available, short circuit on the Control Pilot                                                                                             |
| F                 | Yes                  | Open            | No                | EVSE not<br>available | EVSE not available                                                                                                    |

#### Figure 18 Etat du véhicule (norme IEC 61851-1)

## 4.3.3. La grille automate

Elle sert de concentrateur de données et d'interface graphique pour la gestion de la recharge des véhicules et de l'éclairage.

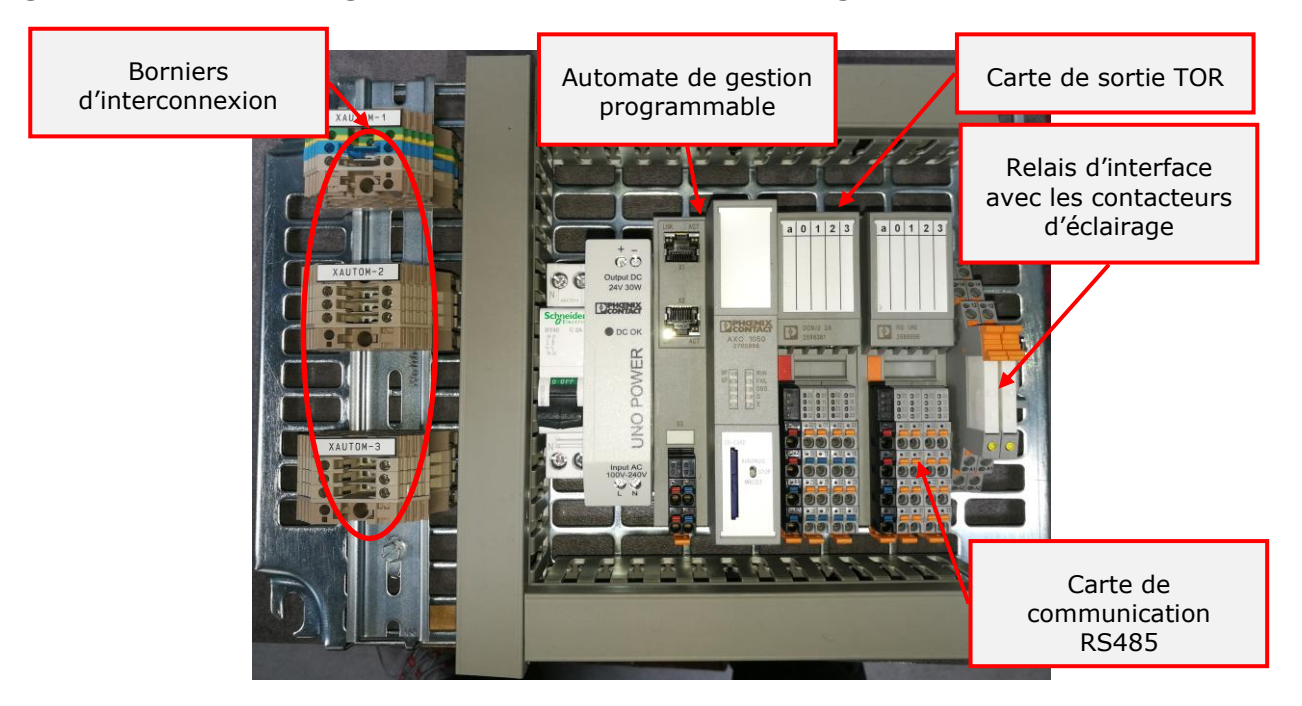

Figure 19 Grille automate

L'automate est en liaison RS485 Modbus avec le ou les automates de charge et les centrales de mesure. Le paramétrage de la liaison série est : 9600 bauds, 8 bits, sans parité, 1 bit de stop.

- Esclave 1 : Centrale de mesure de la première borne de recharge (pôle 1)
- Esclave 2 : Automate de la première borne de recharge (pôle 1)
- Esclave 3 : Centrale de mesure de la deuxième borne de recharge (pôle 2) (En option)
- Esclave 4 : Automate de la deuxième borne de recharge (pôle 2)
- Esclave 5 : Centrale de mesure générale

L'interfaçage avec les lecteurs de badges RFID nécessite la mise en place d'une seconde borne de communication RS485 et le chargement d'un nouveau programme dans l'automate. La mise à niveau du programme automate se limite à la mise en place de la nouvelle carte SD dédiée.

## 4.3.4. La grille de communication

Elle sert de switch pour l'interconnexion des équipements Ethernet :

Page 34

- Automate programmable
- Borne DALI Wago
- Caméra IP
- Borne Hot spot WIFI

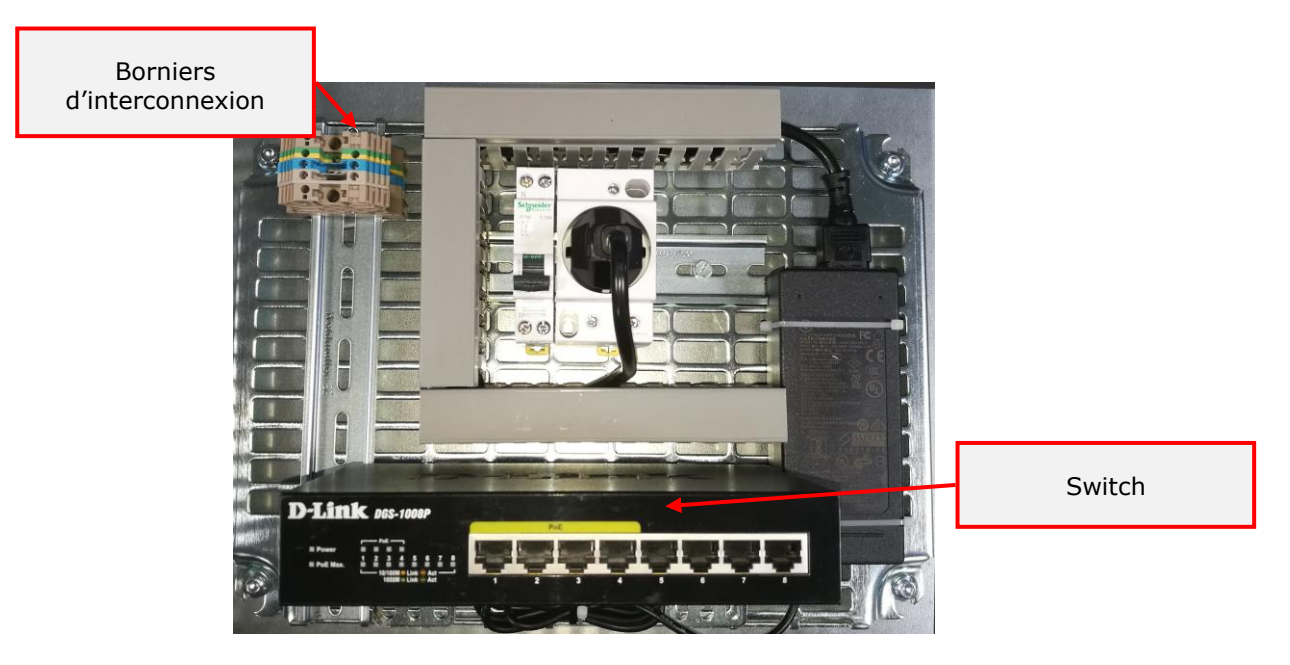

Figure 20 Grille de communication

## 4.3.5. La grille vide

Elle permet par exemple la mise en place et le raccordement des composants de recharge d'un deuxième véhicule. L'automate programmable permet alors la gestion de deux mâts de recharge équipés d'un ou plusieurs lecteurs de badges RFID.

## 4.4. Raccordement

Le matériel est livré avec un rouleau de 25 mètres de gaine rouge et un rouleau de 25 mètres de gaine verte pour passer les câbles de raccordement entre l'armoire de gestion et les mâts (deux gaines rouges diamètre 40mm pour les câbles de puissance et une gaine verte diamètre 40mm pour les câbles de communication).

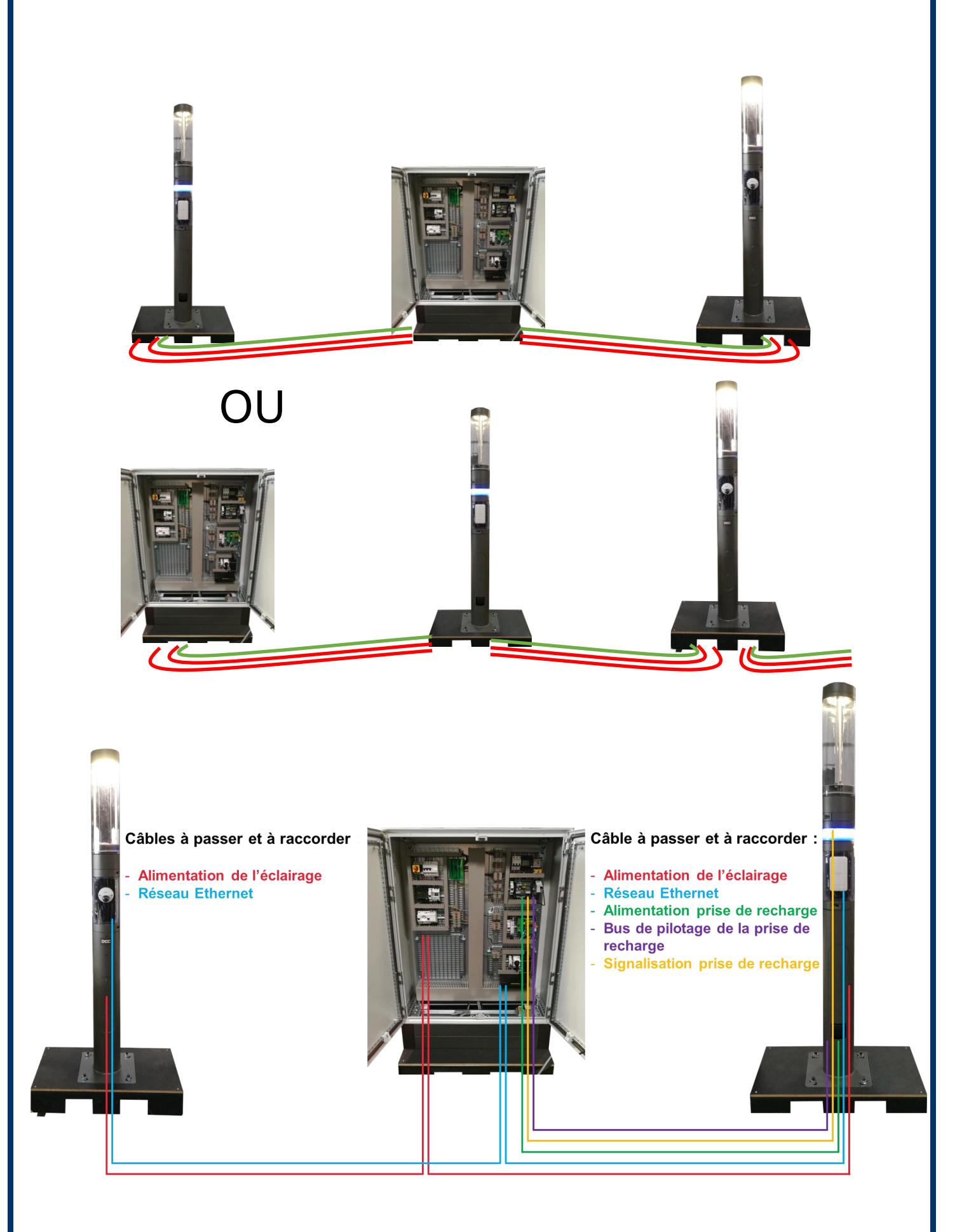

#### Figure 21 Synoptique de raccordement

Page 36

# 5. Montage du Shuffle

## 5.1. Le concept

Pour faciliter les interactions entre les citoyens et l'infrastructure sociale, Shuffle propose une approche modulaire qui associe parfaitement une large gamme de fonctions, qu'elles soient liées à l'éclairage ou non. Il s'agit là d'un véritable système et non d'une simple colonne d'éclairage.

Le système s'articule autour de l'association de trois types de blocs de construction :

- un module ouvert sur 180°
- un module ouvert à 360°
- un anneau lumineux

Tous ces modules sont équipés, au niveau de la partie supérieure et de la partie inférieure, d'une interface conique permettant un empilement parfaitement coordonné. Les modules sont fixés à l'aide de deux pièces de fixation semi-circulaires et peuvent tourner à 360° autour de leur axe. Le câblage d'alimentation électrique et de commande passe d'un module à l'autre, jusqu'aux boîtiers de connexion fixés à l'intérieur de la partie basse de la colonne et accessibles via un portillon. Cette base intègre un point de chargement pour les véhicules électriques.

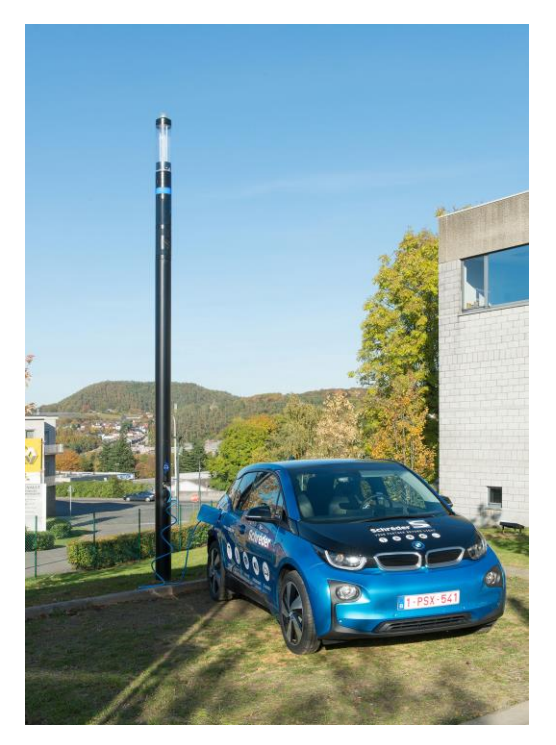

Figure 22 Le concept

# 5.2. Montage

Une interface intégrée dans la partie supérieure du poteau permet la connexion mécanique avec le premier module.

Un boîtier pour les connections électriques (alimentation et contrôle) est situé plus bas dans la base du poteau et fixés au de la trappe d'accès.

L'entretoise sert à séparer deux modules sur une distance donnée. Elle est disponible en trois hauteurs différentes (380, 760 et 1140 mm).

Toutes les connexions électriques sont effectuées en bas du mât. Le module est livré avec deux attaches semi-cylindriques et des boulons qui permettent de fixer l'ensemble et de créer une colonne parfaitement alignée.

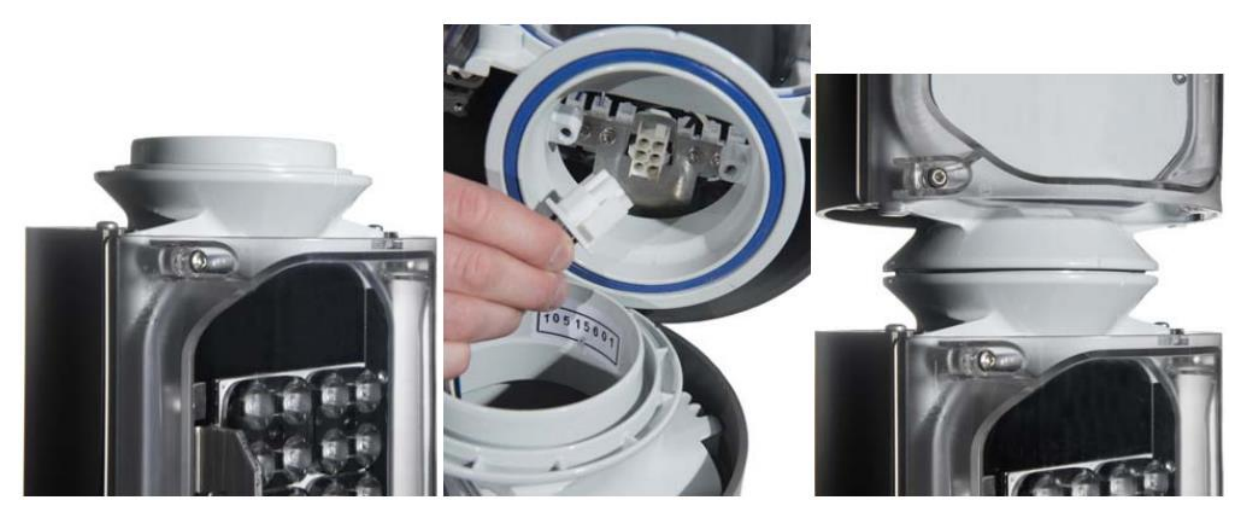

Figure 23 Interconnexion des modules

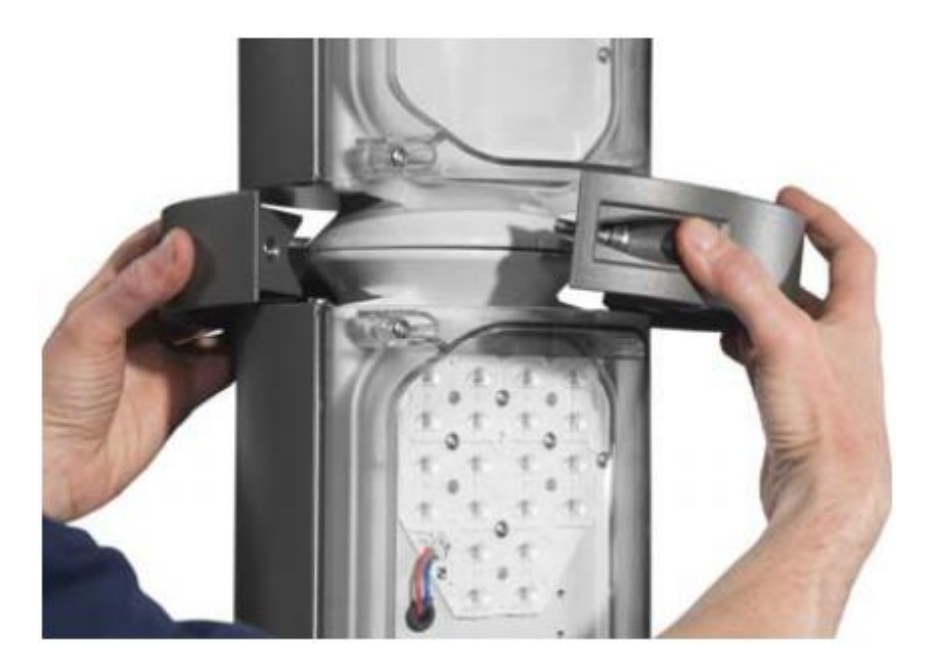

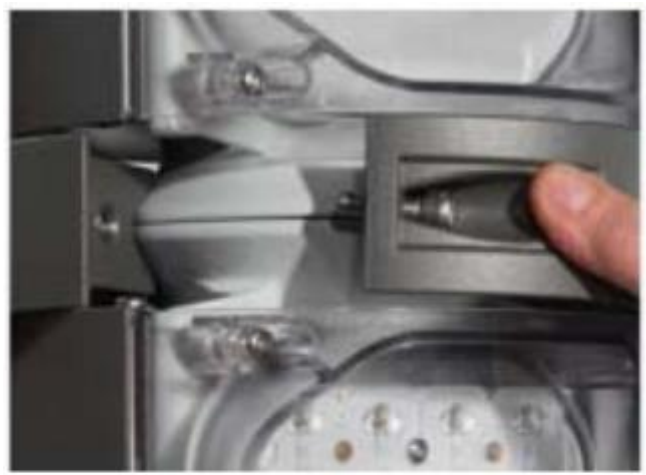

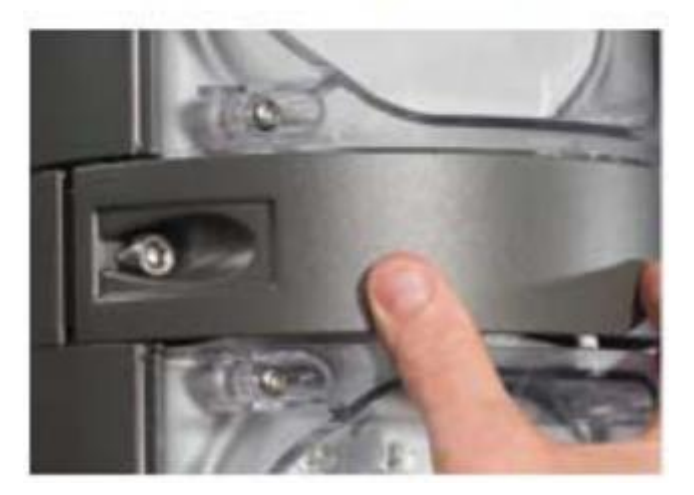

Figure 24 Mise en place de la bride

# 6. L'interface de gestion

L'automate de gestion Phoenix Contact porte l'adresse IP 192.168.1.159. Une interface de gestion est disponible dans le serveur Web de celui-ci. Pour l'utiliser, il suffit de se connecter à son adresse IP via un navigateur Internet (Chrome, Mozilla, Internet Explorer, etc...). Pour cela, vous devez :

- Connecter en Ethernet un ordinateur sur la prise RJ45 libre de l'automate
- Fixer l'adresse IP de l'ordinateur dans le même domaine IP que l'automate (192.168.1.xxx)
- Lancer un navigateur Ethernet et saisir dans la barre d'adresse URL l'adresse IP de l'automate

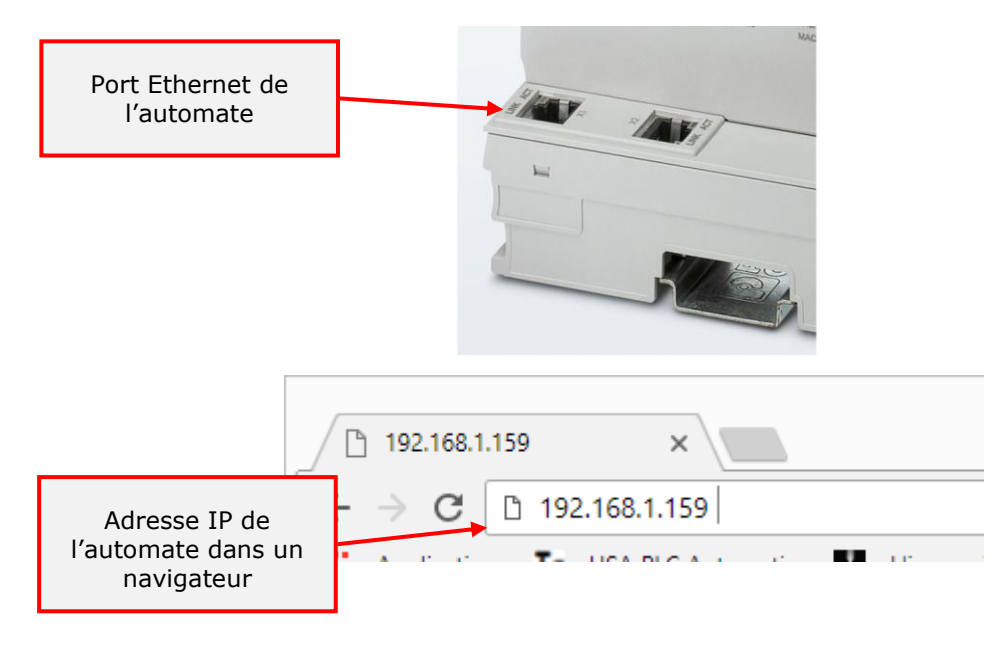

#### Figure 25 Connexion Ethernet

En cas de difficultés de connexion sur le serveur Web de l'automate, il est conseillé de vider l'historique de navigation du navigateur Internet.

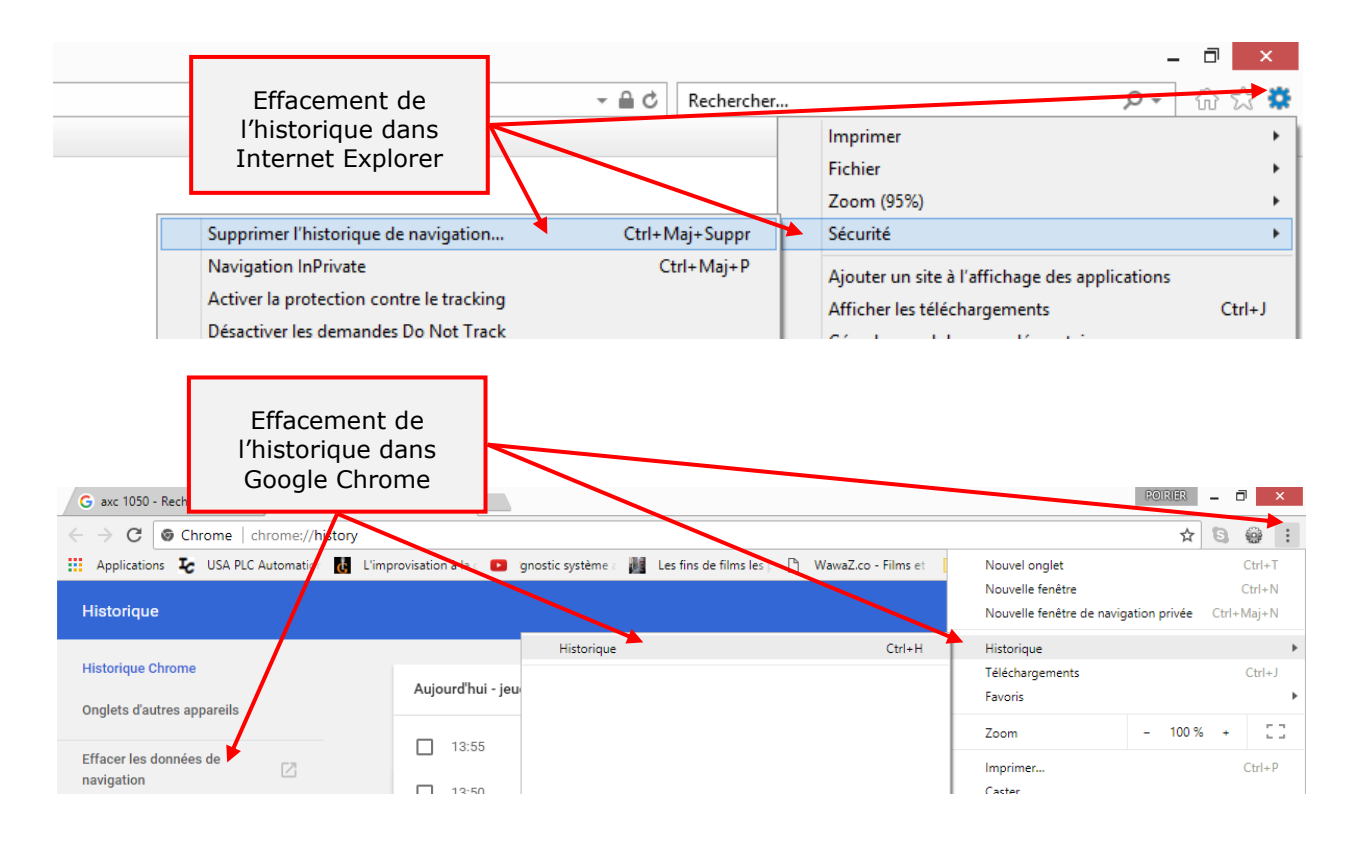

#### Figure 26 Effacement de l'historique

# 6.1. Description générale

L'interface Web permet de gérer les autorisations d'utilisation des bornes de recharge et le comptage des consommations pour la facturation. L'accès à la recharge du véhicule se fait soit via un lecteur RFID et un badge (en option) soit par autorisation du gestionnaire via l'interface de pilotage. Cette interface permet également de gérer l'éclairage. La gestion de l'éclairage peut être assurée de façon tout ou rien en fonction de plages horaires ou par bus DALI (en option).

#### 6.1.1. Le bandeau supérieur

L'application est constituée d'un bandeau supérieur permettant la navigation dans l'interface, le changement d'utilisateur et la supervision des 2 bornes de recharge maximum. Dans chacune des pages, l'accès à certaines options est verrouillé en fonction de l'utilisateur. Le changement d'utilisateur se fait par saisie du mot de passe dans la partie droite du bandeau.

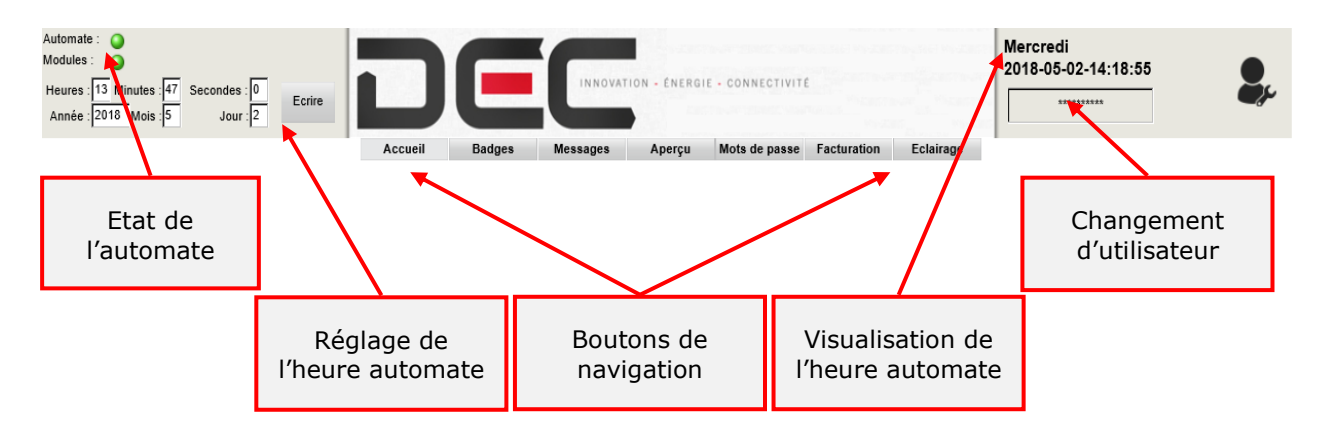

Figure 27 Bandeau supérieur

Les voyants présents dans la partie gauche du bandeau informe l'utilisateur de l'état de l'automate et de ses modules connectés (vert=Ok, rouge=Nok).

Sous ces voyants, il est possible de régler l'heure et la date de l'automate. Ces informations sont nécessaires à l'horodatage de l'historique des consommations. L'automate perd son heure et sa date s'il reste plus de 10 jours sans alimentation. La cohérence de l'heure automate peut être visualisée dans la partie droite du bandeau.

Sous le logo DEC Industrie, se trouve les boutons de navigation dans l'interface graphique.

## 6.1.2. La page d'accueil

La page d'accueil permet de superviser les bornes de recharge. La déclaration de présence de ces bornes s'effectue à l'aide des boutons **Présent** et **Absent** situés sur chacune d'entre elles. Si une borne est déclarée absente, elle est matérialisée par une croix rouge. Cette déclaration a pour effet d'activer ou désactiver la communication interne entre l'automate de gestion, l'automate de charge et la centrale de mesure de la borne. Cette configuration est sauvegardée à chaque coupure de l'automate. Il est préconisé de mettre hors tension puis sous tension l'automate après chaque déclaration de présence ou d'absence des bornes.

Les données de la centrale de mesure générale sont également disponibles sur la page d'accueil. Cette centrale prend en compte la consommation de l'ensemble des équipements. La navigation dans les données de la centrale se fait à l'aide des boutons **Préc**. et **Sui**.

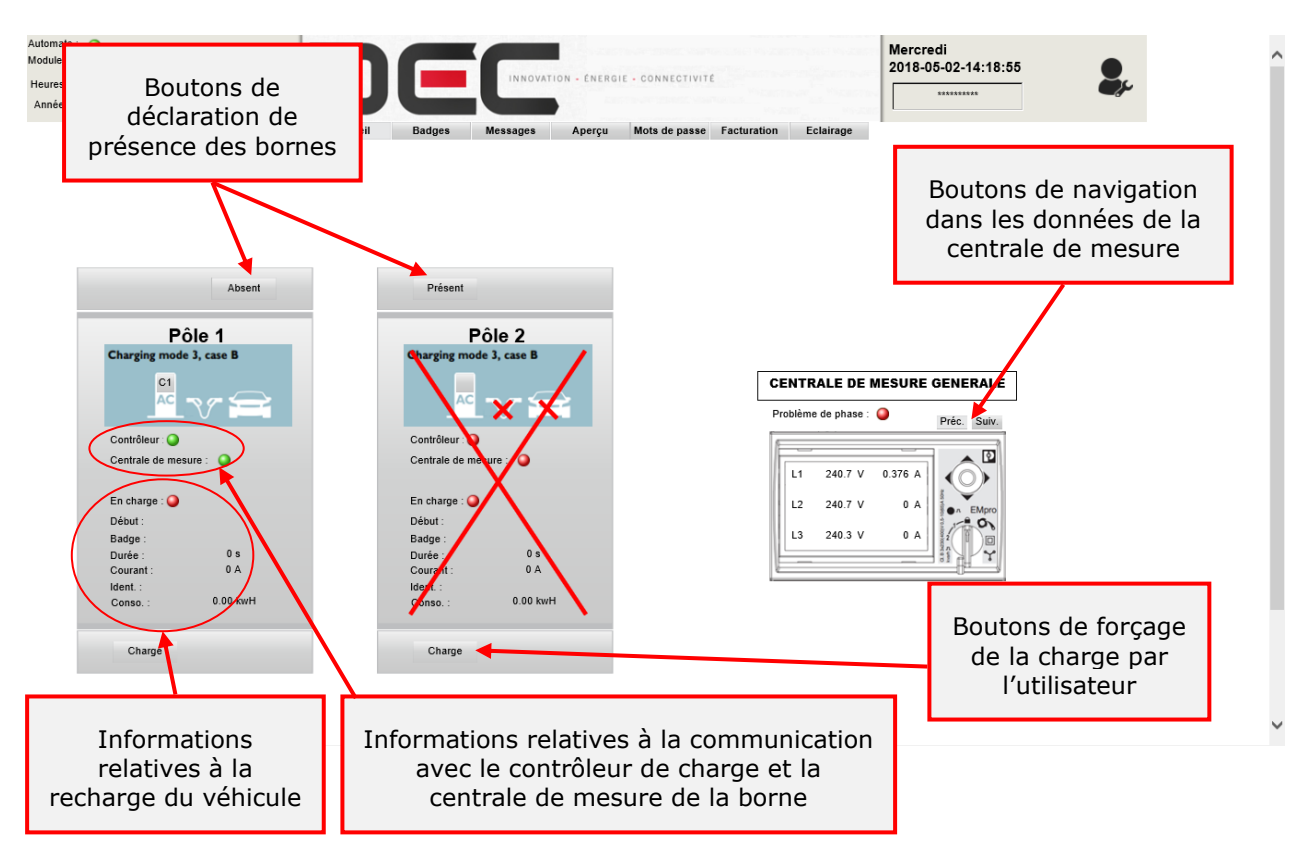

Figure 28 Page d'accueil

Le bouton situé sur le dessin de la borne permet de visualiser l'état et de faire un diagnostic du contrôleur de charge.

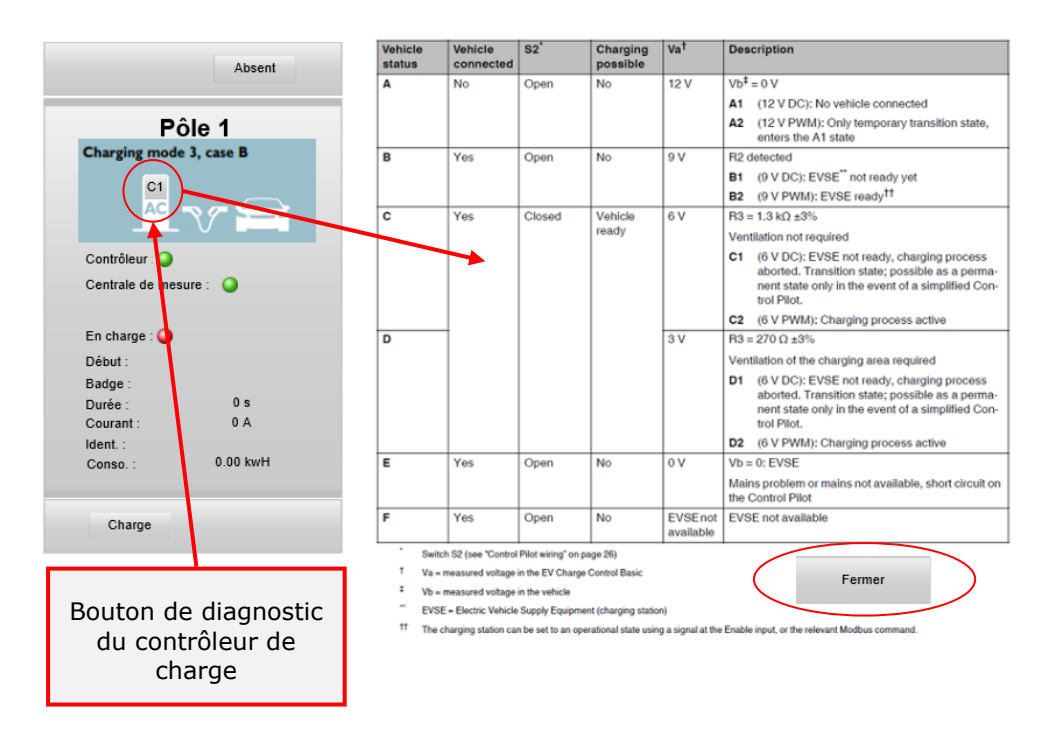

Figure 29 Diagnostic du contrôleur de charge

Les informations relatives à la recharge du véhicule sont :

- La présence du câble
- La présence du véhicule
- Controller : Vert/Rouge : Etat du contrôleur de charge EV CC
- EmPro : Vert/Rouge : Etat du compteur d'énergie
- Charging : Rouge/Bleu : en cours de charge
- Début : Horodatage de début de la charge en cours
- Badge : Identification du badge pour la charge en cours
- Durée : Temps en secondes de la connexion du véhicule
- Courant : courant de charge autorisé
- Ident : N° de transaction en cours
- Conso : Energie consommée pour la charge en cours

#### 6.1.3. La page Badges

La recharge d'un véhicule peut être déclenchée par authentification d'un badge. Cette option comprend un module de communication complémentaire et une carte SD pour l'automate Phoenix Contact, un lecteur et un ou plusieurs badges RFID par borne de recharge. Les cartes RFID livrées sont vierges de données, elles comportent uniquement un ID (identification) attribué à la fabrication. Cet ID est une série de 8 chiffres et caractères majuscules (ex: 3E4F4569). C'est ce code qui est utilisé pour l'identification de l'utilisateur de la borne de recharge.

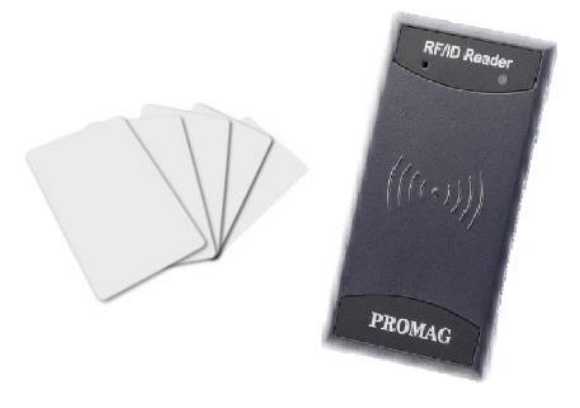

Figure 30 Lecteur et badges RFID

Pour recharger sa voiture, le badge RFID de l'utilisateur doit être déclaré dans le système et valide à la date du jour. Pour gérer les badges, il faut se connecter en mode SuperUser, Admin ou SuperAdmin (voir chapitre mot de passe). La dernière ligne du tableau permet de saisir un nouveau badge.

Si ce nouveau badge non encore présent dans la liste est scanné par un lecteur RFID, son ID apparaitra automatiquement dans le 1er champ. Les autres champs devront être renseignés manuellement.

Attention, la validité doit être postérieure à la date du jour. Si tous les champs sont corrects, un bouton cret apparaitra. Pour insérer ce nouveau badge dans la liste, il faudra cliquer sur ce bouton.

La liste des badges est mémorisée dans l'automate. Néanmoins, il est possible de faire une sauvegarde de cette liste dans un fichier binaire, qui pourra être remis sur un autre automate en cas de changement de matériel. Utiliser pour cela les boutons Enregistrer et Restaurer. Un fichier 'Badges.bin' est créé dans le serveur FTP de l'automate (accès via FTP://AdresseIP avec l'explorateur de fichier).

Un tableau récapitulant la dernière charge de chaque badge indique les heures de début et de fin, les valeurs de début et de fin du compteur électrique dédié, la consommation, et la cause de l'arrêt. Si la consommation est sur fond rouge, c'est que le comptage d'énergie a détecté une incohérence dans les valeurs (Fin < Début). La cause de l'arrêt peut être par l'utilisateur (cas normal), par un SuperUtilisateur, en cas de panne de matériel ou de défaut véhicule, ou via l'interface WEB.

Les boutons Next, Home et Prev permettent de naviguer dans la liste complète. Les badges sont déclarés avec les données suivantes :

- SU : Super Utilisateur : peut arrêter une charge en cours
- BADGE : N° d'identification du badge RFID
- Nom, Prénom : porteur du badge
- Validité : Limite dans le temps de la validité du badge : Format YYYY-MM-DD-HH :MM :SS

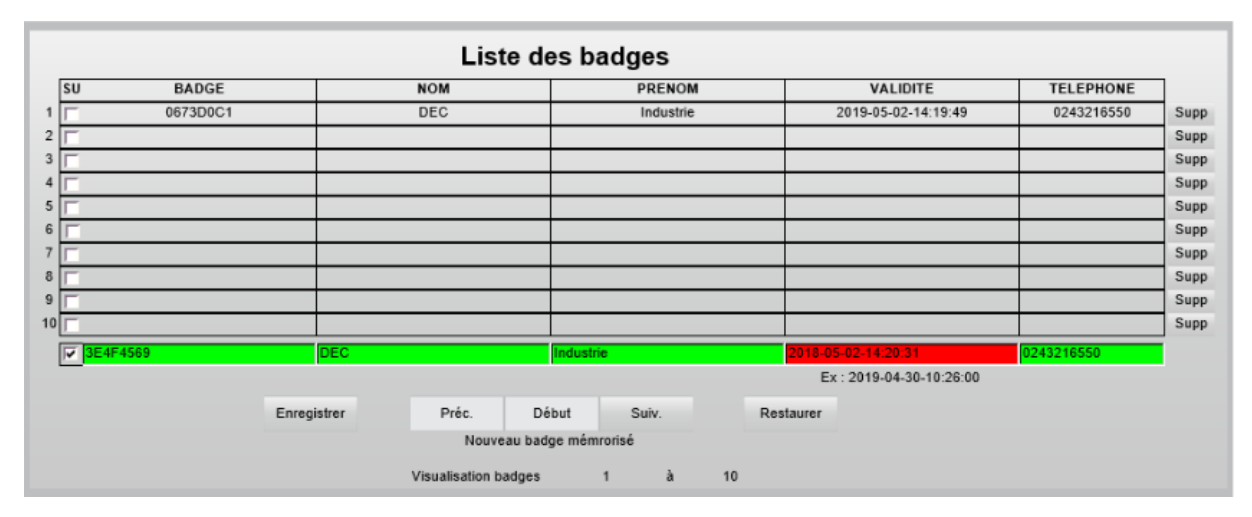

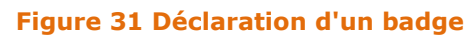

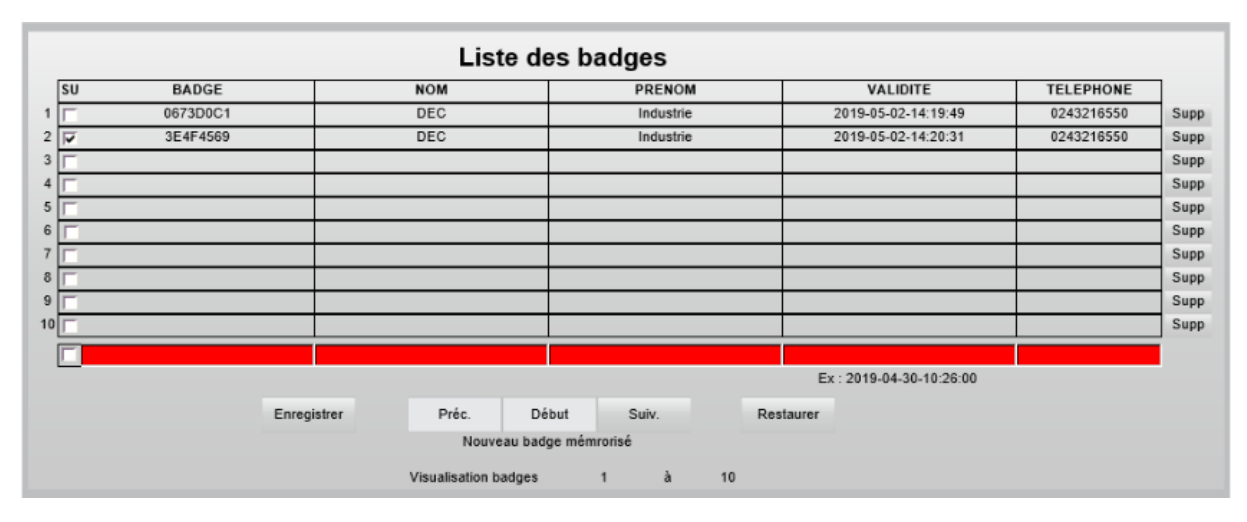

Figure 32 Liste des badges déclarés

#### 6.1.4. La page messages

Le tableau affiche les différents messages d'information ou de défaut des différents éléments :

- EmPro : messages liés aux compteurs d'énergie
- EVCC : messages liés aux contrôleurs de charge
- Charger : Messages liés aux bornes (lecture badge, charge, consommation, etc...)

Le nombre de message affichable est limité. Un historique complet est disponible sur le serveur FTP de l'automate, sous la forme d'un fichier CSV :

 InfoLog\_X.csv : avec X = N° d'ordre des fichiers - un fichier par jour)  ChargesPole\_X\_date.csv : avec X = N° de la borne - Date: un fichier par jour. Celui-ci récapitule chaque charge, avec son horodatage, l'énergie consommée, le statut du véhicule et la raison de l'arrêt.

| A                | В             | C               | D             | E      |
|------------------|---------------|-----------------|---------------|--------|
| 25/01/2017 16:36 | Pole 1- Deb.  | (kwH):0.609     |               |        |
| 25/01/2017 16:39 | Pole 1- Arre  | t par interface | WEB           |        |
| 25/01/2017 16:39 | Pole 1- Fin:( | kwH):1.204      |               |        |
| 25/01/2017 16:39 | Pole 1- Cons  | o. Tag:Interfa  | ce WEB : 0.59 | 5 kwH  |
| 25/01/2017 16:40 | Pole 1- Debu  | ut charge forcé | e par interfa | ce WEB |
| 25/01/2017 16:40 | Pole 1- Deb.  | (kwH):1.276     |               |        |

|   | A                | В     | C              | D                | E                | F             | G             | н                       | 1                     | J               | K             | L             | M     |
|---|------------------|-------|----------------|------------------|------------------|---------------|---------------|-------------------------|-----------------------|-----------------|---------------|---------------|-------|
| 1 | Time             | Badge | Operation      | Debut Charge     | Fin Charge       | Valeur départ | Valeur finale | Energie consommée (kwH) | Raison Fin            | Status véhicule | Calibre Cable | Erreur Calcul | Conso |
| 2 | 30/01/2017 10:05 | 45    | 6 1-2017-01-30 | 30/01/2017 10:05 | 30/01/2017 10:05 | 9.02          | 0.02          | 0.06                    | Arret par Utilisateur | C2              | 20            | 1             |       |
| 3 | 30/01/2017 10:07 | 45    | 6 1-2017-01-30 | 30/01/2017 10:06 | 30/01/2017 10:07 | 0.24          | 0.03          | 0.07                    | Arret par Utilisateur | C2              | 20            | 1             |       |
| 4 | 30/01/2017 10:41 | 45    | 6 1-2017-01-30 | 30/01/2017 10:40 | 30/01/2017 10:41 | 6.40          | 0.04          | -6.37                   | Arret par Utilisateur | C2              | 20            | 1             |       |
| 5 | 30/01/2017 11:16 | 43    | 6 1-2017-01-30 | 30/01/2017 11:16 | 30/01/2017 11:16 | 6.65          | 0.03          | -6.62                   | Arret par Utilisateur | C2              | 20            | 1             |       |
|   |                  |       |                |                  |                  |               |               |                         |                       |                 |               |               |       |

#### Figure 33 Fichier d'archive

|                                                                                                    | Informations au fil de l'eau                                       |  |  |  |  |  |  |  |  |   |                                                  |
|----------------------------------------------------------------------------------------------------|--------------------------------------------------------------------|--|--|--|--|--|--|--|--|---|--------------------------------------------------|
| 1                                                                                                    | EmPro 1 EmPro 2 EVCC 1 EVCC 2 Chargeur 1 Chargeur 2 EmPro générale |  |  |  |  |  |  |  |  |   |                                                  |
| 1 2018-05-02-14:23:13 - Pole 1- Conso. Tag:0673D0C1 : 0.030 kwH                                                 |                                                                    |  |  |  |  |  |  |  |  |   |                                                  |
| 2 2018-05-02-14:23:13 - Pole 1- Fin:(kwH):0.030<br>3 2018-05-02-14:23:13 - Pole 1- Arret par Super Utilisateur. |                                                                    |  |  |  |  |  |  |  |  |   |                                                  |
|                                                                                                    |                                                                    |  |  |  |  |  |  |  |  | 4 | 2018-05-02-14:23:13 - Pole 1- Lect. Tag:3E4F4569 |
| 5                                                                                                    | 2018-05-02-14:21:40 - Pole 1- Deb. (kwH):0.000                     |  |  |  |  |  |  |  |  |   |                                                  |
| 6 2018-05-02-14-21:40 - Pole 1- Tag reconnu:0673D0C1                                                            |                                                                    |  |  |  |  |  |  |  |  |   |                                                  |
| 7                                                                                                    | 2018-05-02-14:21:40 - Pole 1- Lect. Tag:0673D0C1                   |  |  |  |  |  |  |  |  |   |                                                  |
| 8                                                                                                    | 2018-05-02-14:20:12 - Pole 1- Tag inconnu:3E4F4569                 |  |  |  |  |  |  |  |  |   |                                                  |
| 9                                                                                                    | 2018-05-02-14:20:11 - Pole 1- Lect. Tag:3E4F4569                   |  |  |  |  |  |  |  |  |   |                                                  |
| 10                                                                                                    | 2018-05-02-14:19:33 - Pole 1- Tag inconnu:0673D0C1                 |  |  |  |  |  |  |  |  |   |                                                  |
|                                                                                                    | Préc. Début Suiv.<br>Visualisation lignes 1 à 10                   |  |  |  |  |  |  |  |  |   |                                                  |

#### Figure 34 Liste des messages

#### 6.1.5. La page Aperçu

Cette page donne les informations détaillées pour chaque borne de recharge (ou pôle). On retrouve d'abord les même informations que celles présentes sur la page 'Accueil', et on voit également les informations détaillées concernant le courant, la tension, les puissances pour chaque borne (ou pôle).

On choisit la borne à visualiser par les boutons `charge pole' 1, 2 et les informations électriques par les boutons <u>Prev.</u> et <u>Next.</u>. Si une borne n'est pas déclarée présente sur la page d'accueil, le bouton `charge pole' correspondant est surmonté d'une croix rouge.

Le voyant 'Problème de phases' indique:

• En vert : Les phases sont dans l'ordre et toutes présentes

• En rouge : Les phases ne sont pas dans l'ordre

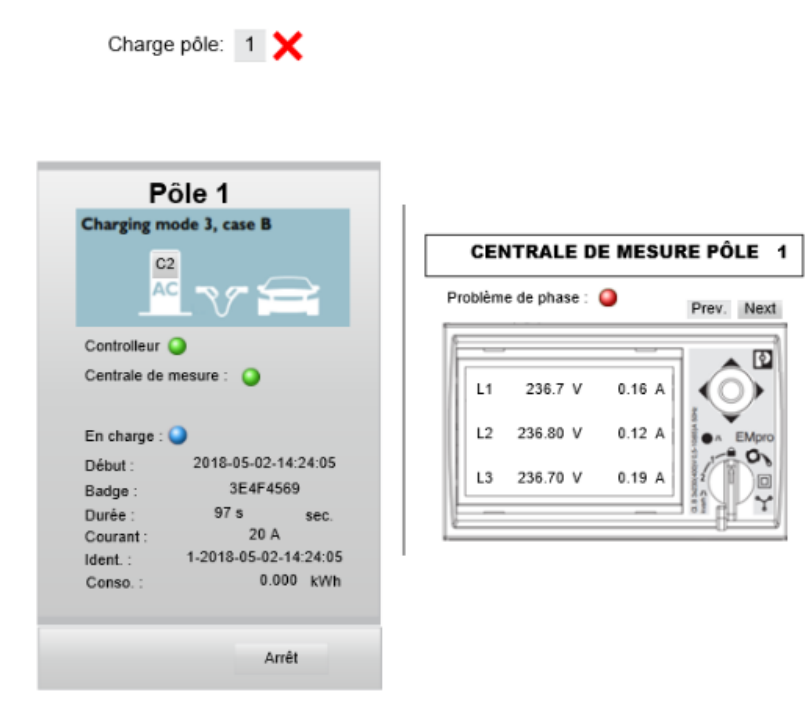

Figure 35 Aperçu d'une borne de recharge

#### 6.1.6. Mots de passe

L'interface est protégée à l'aide de 4 niveaux de mot de passe.

La modification des mots de passe n'est possible que pour l'utilisateur 'SuperAdmin'.

Les mots de passe par défaut peuvent être changés et gardés en mémoire dans l'automate.

| Definit       | ion des mots de passe |                                       |
|---------------|-----------------------|---------------------------------------|
| Visualisation | user jUser<br>simple  |                                       |
| Super         | User SuperUser        | 1                                     |
| Gestion badg  | jes                   | the make the second and defined likes |
| A             | dmin : Admin          | Ni vides                              |
| Gestion mots  | s de passe            | - Ni identiques                       |
| SuperAd       | dmin SuperAdmin       |                                       |
| Autorisations | globales              |                                       |

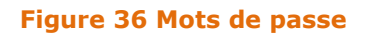

Les utilisateurs sont :

- User : Visualisation simple
- SuperUser : Gestion des badges
- Admin : Gestion des mots de passe
- SuperAdmin : Autorisations globales

L'authentification est limitée dans le temps si aucune activité n'est détectée sur les pages web :

- L'authentification 'SuperUser' est valide 3 minutes
- L'authentification 'Admin' ou 'SuperAdmin' est valide 30 secondes

La validité de l'authentification est matérialisée par une barre rouge défilant dans la zone de saisie du mot de passe.

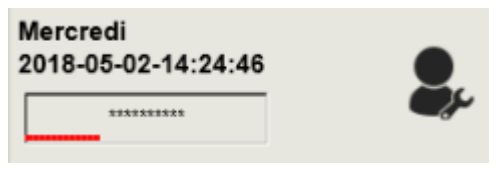

Figure 37 Validité de l'authentification

# 6.1.7. La page facturation

La page facturation permet de visualiser un récapitulatif mensuel des consommations par badge sur une période de quatre mois. Il est possible au-dessus de la première colonne des consommations de préciser le mois de départ.

|    | Sé    | lection du prer | nier mois de la                                                                                                    |                         |           |    |           |    |           |    |           |    |      |
|----|-------|-----------------|----------------------------------------------------------------------------------------------------|-------------------------|-----------|----|-----------|----|-----------|----|-----------|----|------|
| ľ  | 00    | période de vi   | sualisation                                                                                                    | consommations mensuel   |           |    |           |    |           |    |           |    |      |
| 11 |       |                 |                                                                                                    |                         | Mai       | Υ. | Juin      |    | Juillet   |    | aout      |    |      |
| E. | SU    | BADGE           | NOM                                                                                                    | PRENOM                  | Conso.    | ND | Conso.    | Nb | Conso.    | Nb | Conso.    | Nb | arge |
| E. | 1     | 0673D0C1        | DEC                                                                                                    | Industrie               | 0.029 kwH | 1  | 0.000 kwH | 0  | 0.000 kwH | 0  | 0.000 kwH | 0  |      |
|    | 2 🔽   | 3E4F4569        | DEC                                                                                                    | Industrie               | 0.002 kwH | 1  | 0.000 kwH | 0  | 0.000 kwH | 0  | 0.000 kwH | 0  |      |
|    | 3     |                 |                                                                                                    |                         | 0.000 kwH | 0  | 0.000 kwH | 0  | 0.000 kwH | 0  | 0.000 kwH | 0  |      |
|    | 4     |                 |                                                                                                    |                         | 0.000 kwH | 0  | 0.000 kwH | 0  | 0.000 kwH | 0  | 0.000 kwH | 0  |      |
|    | 5 🕅   |                 |                                                                                                    |                         | 0.000 kwH | 0  | 0.000 kwH | 0  | 0.000 kwH | 0  | 0.000 kwH | 0  |      |
|    | 6 🖵   |                 |                                                                                                    |                         | 0.000 kwH | 0  | 0.000 kwH | 0  | 0.000 kwH | 0  | 0.000 kwH | 0  |      |
|    | 7     |                 |                                                                                                    |                         | 0.000 kwH | 0  | 0.000 kwH | 0  | 0.000 kwH | 0  | 0.000 kwH | 0  |      |
|    | 8     |                 |                                                                                                    |                         | 0.000 kwH | 0  | 0.000 kwH | 0  | 0.000 kwH | 0  | 0.000 kwH | 0  |      |
|    | 9 🔽   |                 |                                                                                                    |                         | 0.000 kwH | 0  | 0.000 kwH | 0  | 0.000 kwH | 0  | 0.000 kwH | 0  |      |
| 1  | 10 🖂  |                 |                                                                                                    |                         | 0.000 kwH | 0  | 0.000 kwH | 0  | 0.000 kwH | 0  | 0.000 kwH | 0  |      |
| W  | /EBI▼ | IHM/Sup         | Admin                                                                                                    |                         | 0.000 kwH | 0  | 0.000 kwH | 0  | 0.000 kwH | 0  | 0.000 kwH | 0  |      |
|    |       |                 |                                                                                                    |                         | Extraire  |    | Extraire  |    | Extraire  |    | Extraire  |    |      |
|    |       |                 |                                                                                                    |                         | Supprimer |    | Supprimer |    | Supprimer |    | Supprimer |    |      |
|    |       |                 | Préc. Dé                                                                                                    | but Suiv.               |           |    |           |    |           |    |           |    |      |
|    |       |                 |                                                                                                    | Nouveau badge mémrorisé |           |    |           |    |           |    |           |    |      |
|    |       |                 | Visualisation badges                                                                                                    | 1 à 10                  |           |    |           |    |           |    |           |    |      |
|    |       |                 | cite and stand the stand stand stan |                         |           |    |           |    |           |    |           |    |      |
|    |       |                 |                                                                                                    |                         |           |    |           |    |           |    |           |    |      |

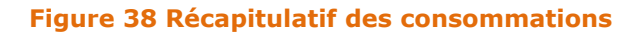

#### 6.1.8. La page éclairage

Les mâts d'éclairage sont équipés d'une lampe à Leds pilotée par un ballast DALI. DALI (Digital Addressable Lighting Interface) est un protocole ouvert et standard développé et soutenu par différents constructeurs de ballasts électroniques, qui permet de gérer une installation d'éclairage par l'intermédiaire d'un bus de communication à deux fils.

La technologie numérique utilisée par DALI permet :

- de contrôler individuellement 64 luminaires adressables, pouvant être regroupés pour constituer jusqu'à 16 groupes
- de commander précisément l'intensité lumineuse (gradation de 0,1% à 100% du flux lumineux par courbe logarithmique)
- de mémoriser 16 ambiances d'éclairement (scénarios de commande et de gestion)
- de connaître l'état de l'installation : remontées individuelles d'état des lampes et des ballasts

Le ballast permet de fournir la haute tension nécessaire à l'amorçage du tube fluorescent puis de limiter la tension lorsque le tube est allumé. Le ballast-ferromagnétique est progressivement remplacé par le ballast électronique qui fonctionne à une fréquence de l'ordre de 20 kHz et qui assure un meilleur rendement de l'ensemble tube-ballast. Le ballast électronique peut disposer d'une ligne DALI.

Si le bus du ballast n'est pas raccordé, le luminaire s'allume à 100% à la mise sous tension. Ainsi, l'éclairage des mâts est de type tout ou rien, la commande est assurée par l'interrupteur crépusculaire astronomique. Il est possible à l'aide de boutons présents dans l'interface Web de forcer l'allumage des mâts en dehors des plages horaires définies.

L'option DALI comprend une passerelle intelligente WAGO raccordée en Ethernet sur l'automate Phoenix Contact. Le protocole de communication entre les deux équipements est de type Modbus TCP. La programmation de la passerelle intelligente DALI WAGO est réalisée à l'aide du logiciel GC-DALI développé par la société DEC Industrie.

Après avoir mis en place, raccordé et programmé la passerelle il faut dans l'interface Web de gestion du système :

- Valider l'option DALI
- Renseigner l'adresse IP de la passerelle DALI. La passerelle est livrée avec l'adresse 192.168.1.160

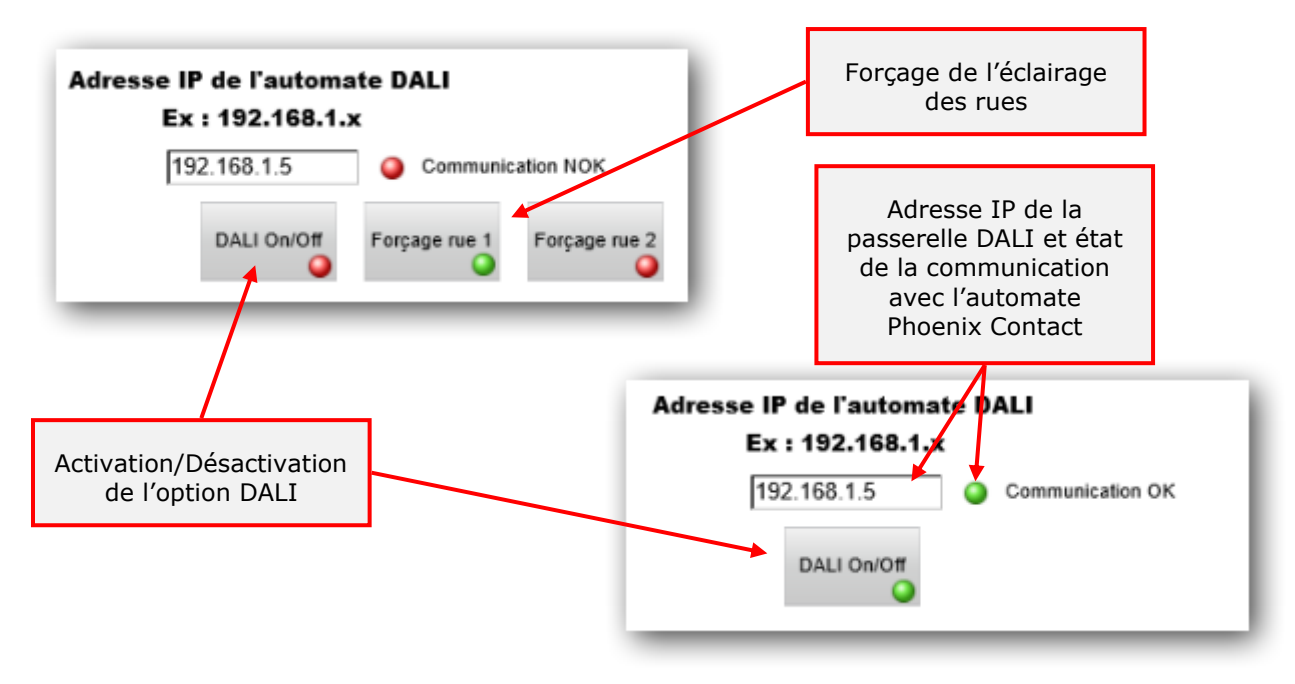

Figure 39 Option passerelle DALI

Le pilotage des luminaires pourrait être assuré par des boutons poussoirs raccordés sur des entrées de la passerelle DALI ou comme c'est le cas sur cet équipement, ils sont pilotés par des boutons virtuels situés dans l'interface graphique.

La programmation de l'automate Phoenix Contact permet de gérer un maximum de 10 ballasts DALI et 20 boutons virtuels.

L'adresse Modbus de ces boutons virtuels s'étend de 8800 à 8819. C'est ainsi que les entrées réseau sont nommées dans la programmation de la passerelle intelligente DALI WAGO.

Le pourcentage d'allumage et l'état de la lampe ainsi que l'état du ballast sont visualisable dans la page éclairage.

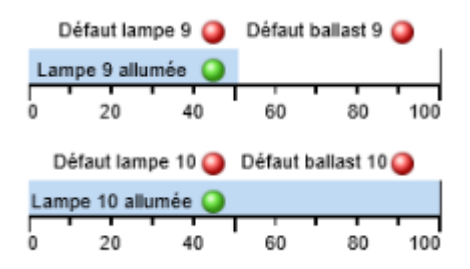

Figure 40 Diagnostic du luminaire DALI

La commande d'allumage des luminaires est assurée par les boutons situés à droite. Chaque sortie réseau de l'automate Phoenix Contact est associée à deux boutons de type :

- Poussoir : permet de faire de la variation de luminosité montante/descendante en maintenant l'appui mais également de l'allumage/extinction tout ou rien par impulsion
- Interrupteur : permet de faire de l'allumage/extinction tout ou rien par impulsion

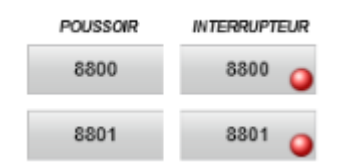

Figure 41 Boutons de commande DALI

#### Adresse IP de l'automate DALI Ex : 192.168.1.x

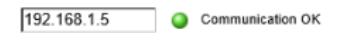

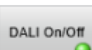

|                                                                                                    | POUSSOIR | INTERRUPTEUR | POUSSOIR | INTERRUPTEUR |
|----------------------------------------------------------------------------------------------------|----------|--------------|----------|--------------|
| Défaut lampe 1 🕘 Défaut ballast 1 🥥 Défaut lampe 6 🥥 Défaut ballast 6 🥥<br>Lampe 1 allumée 🥥 Lampe 6 allumée 🥥 | 8800     | 8800 🥥       | 8810     | 8810 🥥       |
| 0 20 40 60 80 100 0 20 40 60 80 100                                                                            | 8801     | 8801 🥥       | 8811     | 8811 🥥       |
| Défaut lampe 2                                                                                                 | 8802     | 8802 🥥       | 8812     | 8812 🥥       |
| 0 20 40 60 80 100 0 20 40 60 80 100                                                                            | 8803     | 8803 🥥       | 8813     | 8813 🥥       |
| Défaut lampe 3 🥥 Défaut ballast 3 🥥 Défaut lampe 8 🥥 Défaut ballast 8 🥥                                        | 8804     | 8804 🥥       | 8814     | 8814 🥥       |
| 0 20 40 60 80 100 0 20 40 60 80 100                                                                            | 8805     | 8805 🥥       | 8815     | 8815 🥥       |
| Défaut lampe 4 🥥 Défaut ballast 4 🍑 Défaut lampe 9 🌖 Défaut ballast 9 🌖                                        | 8806     | 8806 🥥       | 8816     | 8816 🥥       |
|                                                                                                    | 8807     | 8807 🥥       | 8817     | 8817 🥥       |
| Défaut lampe 5 O Défaut ballast 5 O Défaut lampe 10 O Défaut ballast 10 O                                      | 8808     | 8808 🥥       | 8818     | 8818 🥥       |
| 0 20 40 60 80 100 0 20 40 60 80 100                                                                            | 8809     | 8809 🥥       | 8819     | 8819 🥥       |

Figure 42 Gestion éclairage DALI

# 7. Annexes

Voir le répertoire « Dossier technique » sur le support numérique avec l'équipement pour accéder aux versions numériques des annexes. Les schémas électriques sont disponibles au format XRelais de la société INGEREA et au format ouvert PDF.

## 7.1. Nomenclature

# 7.2. Schémas électriques